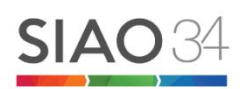

# **Application SI-SIAO Version 2020**

# Guide d'utilisation pour les Utilisateurs Premier Accueil de l'Hérault

(Novembre 2020)

# Table des matières

| 1 | Pri  | ise en main SI SIAO                                             | 3  |
|---|------|-----------------------------------------------------------------|----|
|   | 1.1  | Connexion à l'application                                       | 3  |
|   | 1.2  | Gestion de compte                                               | 4  |
|   | 1.3  | Les différents « Rôles » liés à votre profil                    | 6  |
|   | 1.4  | Tableau de bord                                                 | 6  |
| 2 | Gu   | ide pratique étape par étape                                    | 7  |
|   | 2.1  | Recherche et Création d'une personne                            | 7  |
|   | 2.2  | Compléter les fiches personnes                                  | 12 |
|   | 2.2. | .1 Onglet « Identité »                                          | 12 |
|   | 2.2. | .2 Onglet « Informations complémentaires »                      | 13 |
|   | 2.2. | .3 Onglet « Diagnostic social »                                 | 14 |
|   | 2.2. | .4 Onglet « Entretien »                                         | 15 |
|   | 2.2. | .5 Onglet « Notes / Rapport social »                            | 15 |
|   | 2.2. | .6 Onglet « Historique des demandes »                           | 16 |
|   | 2.2. | .7 Onglet « Alertes »                                           | 17 |
|   | 2.3  | Création de la DEMANDE INSERTION                                | 17 |
|   | 2.3. | .1 Bloc synthèse                                                | 18 |
|   | 2.3. | .2 Formulaire de création                                       | 19 |
|   | 2.3. | .3 Informations générales :                                     | 19 |
|   | 2.3. | .4 Préconisations                                               | 20 |
|   | 2.4  | Agir sur la demande SIAO                                        | 21 |
|   | 2.4. | .1 Naviguer de la « fiche personne » à la « demande insertion » | 21 |
|   | 2.4. | .2 Transmettre une demande                                      | 22 |
|   | 2.4. | .3 Supprimer une demande                                        | 23 |
|   | 2.4. | .4 Compléter une demande                                        | 24 |
|   | 2.4. | .5 Annuler une demande                                          | 25 |
|   | 2.4. | .6 Mettre à jour d'une demande                                  | 25 |
|   | 2.4. | .7 Enregistrer / Imprimer une demande                           | 26 |
|   | 2.4. | .8 Transférer une demande                                       | 27 |

| 2.4.9   | Prendre en charge une demande                                            |    |
|---------|--------------------------------------------------------------------------|----|
| 2.4.10  | Faire une demande de réorientation                                       | 29 |
| 2.4.11  | Faire un recours à la suite d'un Avis Défavorable en commission plénière | 29 |
| 2.5 Sui | vi et actualisation de la demande                                        | 29 |
| 2.5.1   | Commissions du SIAO                                                      |    |
| 2.5.2   | Liste d'attente                                                          |    |
| 2.5.3   | Orientations vers une structure                                          | 31 |
| 2.6 Co  | ntacter le SIAO                                                          | 31 |

# 1 Prise en main SI SIAO

# 1.1 Connexion à l'application

Le SI-SIAO est un outil de gestion des places d'hébergement d'urgence et d'insertion mis en place par la Direction Générale de la Cohésion Sociale rattachée au Ministère des Solidarités et de la Santé.

Le lien internet du SI-SIAO est le suivant : https://sisiao.social.gouv.fr/

<u>ATTENTION</u> : Pour une utilisation optimale, veillez à vous connecter à l'application via le moteur de recherche **GOOGLE CHROME uniquement.** 

Les identifiants se présentent sous la forme suivante pour tout travailleur social utilisateur du SI SIAO :

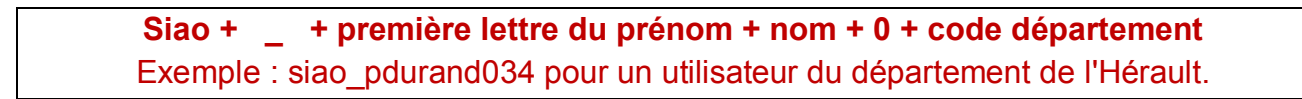

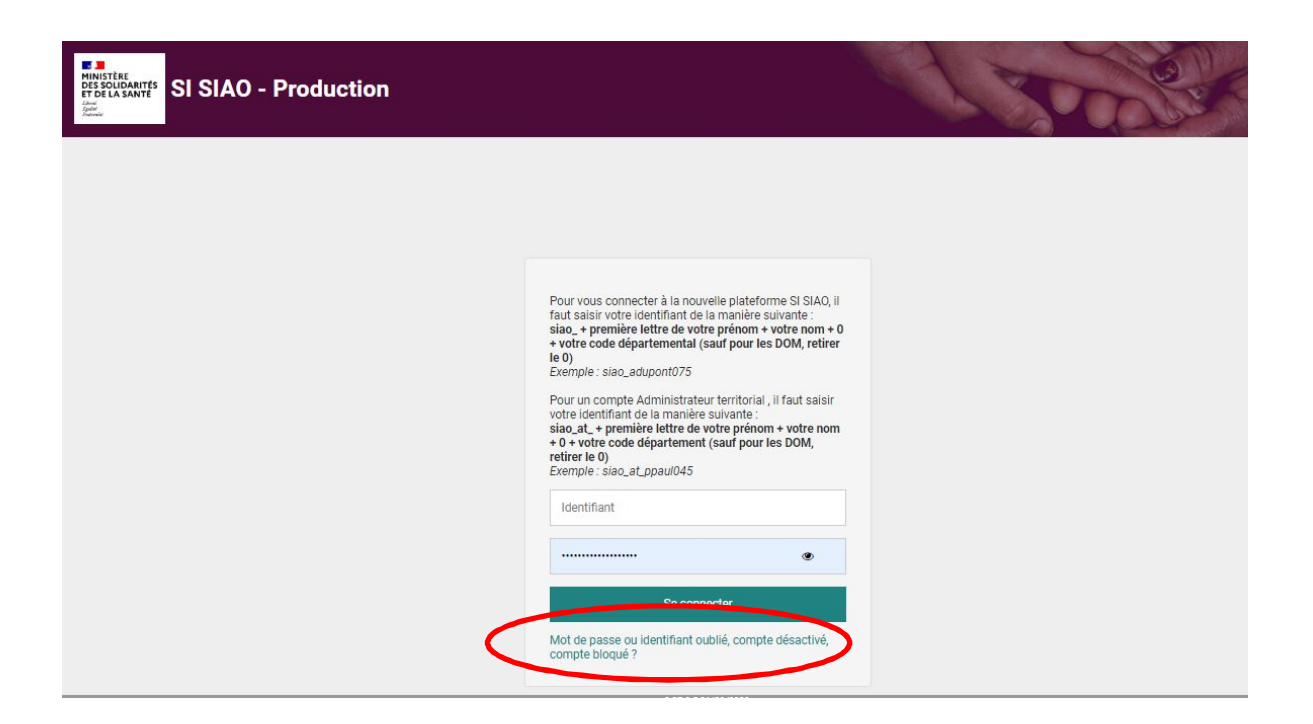

Saisir votre identifiant et votre mot de passe, puis cliquer sur « Se connecter ».

En glissant le curseur de la souris sur l'œil, le mot de passe devient visible.

En cas de mot de passe oublié, ou de compte bloqué, cliquer sur **« Mot de passe ou** *identifiant oublié, compte désactivé, compte bloqué ? »*. Vous recevrez un mail de réinitialisation de mot de passe sur le mail que vous avez renseigné au préalable dans l'application.

Si ce n'est pas le cas, adresser un mail à <u>secretariat@siao34.org</u> en précisant **votre nom, prénom et structure de rattachement.** 

# 1.2 Gestion de compte

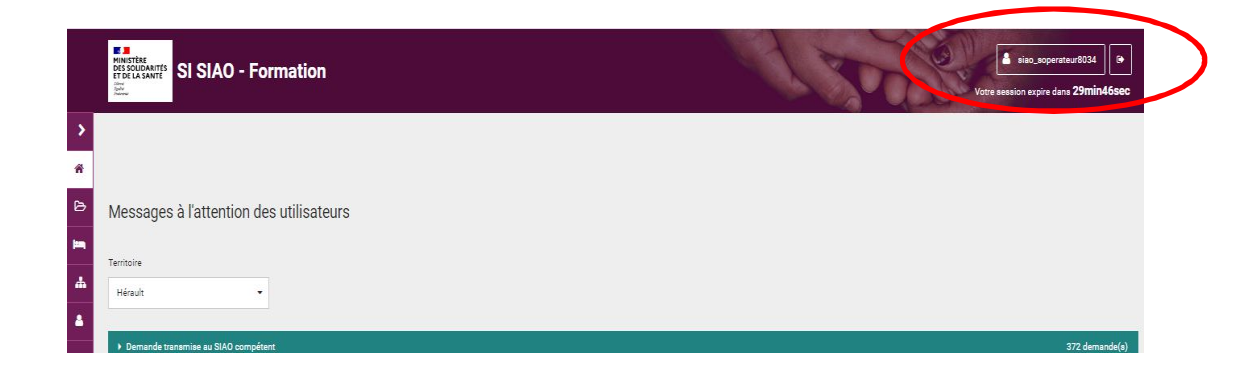

# **IMPORTANT :**

A la première connexion, cliquer sur votre identifiant en haut à droite de la page d'accueil.

L'onglet **« Profil »** récapitule les informations rattachées à votre compte. Celles-ci serviront à pré remplir les demandes dont vous êtes prescripteur, vous devez vérifier que toutes les données sont à jour.

Si une information est à compléter ou à modifier, veuillez solliciter le gestionnaire local de votre structure (souvent le coordinateur ou le chef de service). Ce dernier a les droits pour modifier les utilisateurs. Si aucun gestionnaire local n'est désigné ou disponible, adressez un mail au SIAO via le secrétariat.

|                                      | Gestion de compt          | e                          |
|--------------------------------------|---------------------------|----------------------------|
| Profil Paramitrage Des Notifications | 3                         |                            |
| Mes Informations                     |                           |                            |
| Login *                              | Courriel *                | Fonction                   |
| siao_hdauviau034                     | helene.dauviau@siao34.org | chargée de mission         |
| Nom *                                | Téléphone *               | Date de création           |
| Dauviau                              | 06 37 68 93 35            | 08/09/2020                 |
| Prénom *                             | Fax                       | Date de dernière connexion |
| Helene                               | Fax                       | 02/10/2020                 |
| Créateur du compte                   |                           |                            |
| siao_eduquenoy034                    |                           |                            |
| Profils                              |                           |                            |
| Role *                               | Role *                    | Role *                     |

L'onglet « Paramétrage des notifications » est à paramétrer par vos soins.

Nous vous conseillons d'activer toutes les notifications afin de suivre l'avancée de vos dossiers de manière efficiente :

| Utilisateur Håbergement                                    |                                                           |
|------------------------------------------------------------|-----------------------------------------------------------|
| - Utilisataur Pramiar Accualt                              |                                                           |
| Demende Insertion & mettre & jour                          | Transférer une demande à une structure de Premier Accuell |
| Désectivés Activés                                         | Désectivée Activée                                        |
| Jemende à compléter                                        | Reppel demande toujours & mettre & jour                   |
| Désectivée Activée                                         | Désactivée Activée                                        |
| Rappel demande toujours à compléter                        | Fin de validité demande à mettre à jour                   |
| Désectivée Activée                                         | Désectivée Activée                                        |
| Demandes orientões vars une structure H/L par le SIAO      | Demendes annulées par le SIAD                             |
| Désectivée Activée                                         | Désactivée Activée                                        |
| Demandes d'orientation acceptées par les structures H/L    | Demendes d'orientation refusées per les structures H/L    |
| Désectivée Activée                                         | Désactivée Activée                                        |
| Demandes d'accompagnement acceptées par les structures H/L | Demandes d'accompagnement refusées par les structures H/L |
| Désectivés Activés                                         | Désactivée Activée                                        |
| Demandes refusées par la SIAO                              |                                                           |
| Désectivée Activée                                         |                                                           |
|                                                            | Désactiver tout Activer tout                              |

Vous recevez alors des **mails automatiques** vous informant d'avancées notoires sur les dossiers que vous avez instruits : mise à jour, orientation en cours, dossier renvoyé par le SIAO etc.

# 1.3 Les différents « Rôles » liés à votre profil

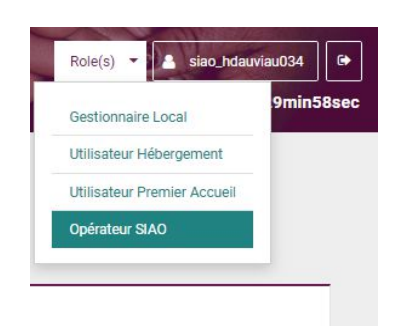

Si vous bénéficiez de plusieurs « rôles » rattachés à votre profil (par exemple « gestionnaire local » pour gérer des utilisateurs ou « Utilisateur Hébergement » pour gérer les orientations faites vers votre structure d'hébergement), il vous faut alors penser à naviguer entre ces différents profils via le bouton « Rôle ».

Afin de CREER UNE DEMANDE, vous devez vous mettre sur le rôle UTILISATEUR PREMIER ACCUEIL.

# 1.4 Tableau de bord

| Gréer une domande                                                |               |
|------------------------------------------------------------------|---------------|
| Messages à l'attention des utilisateurs                          |               |
| 27/10/2020 14:26                                                 |               |
| Voici la liste des correctifs d'anomalies livrés le 26 octobre : |               |
| Recherche demande :                                              |               |
| -Restauration de l'export excel par période en insertion         |               |
| Life la suite                                                    |               |
|                                                                  |               |
| Tentole                                                          |               |
| Heat                                                             |               |
|                                                                  |               |
| Demandes en cours de création                                    | 3 demande(s)  |
| Demandes transmises au SIAO compétent                            | 10 demande(s) |
| ▶ Demandes à complèter                                           | 2 demande(s)  |
| Demandes refusées ou annulées par le SIAO                        | 1 demande(s)  |
| Demandes inscrites aur une liste d'attente                       | 10 demande(s) |
| Orientations en attente de confirmations des structures          | 2 demande(s)  |
| ▶ Demandes à mettre à jour                                       | 15 demande(s) |
| Demandes transférées par une structure                           | 0 demande(s)  |
| ▶ Demandes clôurées par la atructure                             | 22 demande(s) |
|                                                                  | 6             |

Sur votre page d'accueil, 9 accordéons sont disponibles, ce sont les demandes instruites avec **votre identifiant** qui s'affichent :

| STATUT                                                   | DEFINITION                                                                                                    |
|----------------------------------------------------------|----------------------------------------------------------------------------------------------------|
| En cours de création                                     | Demandes en cours de création, non- transmises au SIAO                                                                            |
| Demandes transmises                                      | Demandes transmises au SIAO, en attente de passage en commission                                                                  |
| Demandes à compléter                                     | Demandes renvoyées par le SIAO vers le prescripteur pour complétude                                                               |
| Demandes refusées/annulées par<br>le SIAO                | Demandes refusées/annulées par le SIAO selon les motifs indiqués                                                                  |
| Demandes inscrites sur liste<br>d'attente                | Demandes transmises par l'instructeur, passées en commission, validées pour un dispositif et inscrites sur liste d'attente        |
| Orientation en attente de<br>confirmation des structures | Demandes orientées par le SIAO vers une structure d'hébergement-logement et<br>qui sont en attente de traitement par la structure |

| Demandes à mettre à jour               | Demandes qui ont dépassé le délai de validité, soit 3 mois, ou qui ont été renvoyées vers l'instructeur au statut « à mettre à jour » car des informations capitales ne sont plus à jour dans le dossier (situation professionnelle ou ressources par exemple) où lorsque des informations sont nécessaires suite à l'échec d'une orientation. |
|----------------------------------------|----------------------------------------------------------------------------------------------------|
| Demandes transférées par une structure | Demandes instruites par une autre structure de premier accueil et qui vous sont transférées dans le cas d'un changement de référent                                                                                                    |
| Demandes clôturées par la structure    | Ménage ayant été hébergé dans une structure, et dont la date de départ a été saisie dans l'application                                                                                                    |

# 2 Guide pratique étape par étape

# 2.1 Recherche et Création d'une personne

Dans la nouvelle version unique du SI SIAO (Urgence + Insertion), la recherche d'une personne est une étape obligatoire avant de créer une demande. Ceci évite de créer des doublons.

Pour créer une demande, on clique sur le bouton « **Créer une demande** » qui est présent sur la page d'accueil :

|            | SI SIAO - Formation                     | Role(s) ▼ a siao_hdovio034 |
|------------|-----------------------------------------|----------------------------|
| ><br>#     | Cróer une demande                       |                            |
| B          | Messages à l'attention des utilisateurs |                            |
|            | Territoire                              |                            |
|            | Hérault 👻                               |                            |
| <b>6</b> 6 |                                         |                            |
| 0          | Demande en cours de création            | 0 demande(s)               |
|            | Demande transmise au SIAO compétent     | 0 demande(s)               |

On arrive alors automatiquement sur la page permettant de rechercher la personne concernée par la demande :

|                                                 |         |           | Rechercher une personne     |                 |              |
|-------------------------------------------------|---------|-----------|-----------------------------|-----------------|--------------|
| es champs indiqués par une * sont obligatoires. |         |           |                             |                 |              |
| entifiant                                       | Nom 🚱 * | Prénom @* | Genre * Date de naissance * | Territoire      | Téléphone *  |
|                                                 |         |           | 🛉 🛉 🚍 Date de naissance     | Territoires     |              |
| Recherche avancée                               |         |           |                             |                 |              |
|                                                 |         |           |                             |                 |              |
|                                                 |         |           |                             |                 |              |
|                                                 |         |           |                             | RAZ Q Recherche | Export excel |
|                                                 |         |           |                             |                 |              |

Il s'agit alors automatiquement d'une recherche nationale.

En tant que travailleur social exerçant dans le domaine de l'hébergement, vous avez accès à toutes les **fiches personnes** crées au niveau national. Ces fiches regroupent les informations générales sur les ménages (coordonnées, ressources, parcours locatif, etc.) ayant sollicité un hébergement (insertion ou urgence). Ces fiches personnes sont consultables et modifiables par tout utilisateur du SI SIAO. Chacun pourra utiliser cette fiche, la mettre à jour, pour ensuite créer une demande (insertion, ou urgence via les écoutants 115).

Il s'agit d'une **recherche dynamique**. Plus vous remplissez de champs, plus la recherche se précise. Les champs obligatoires annotés d'un astérisque ne le sont que pour créer une personne si elle est inconnue du Si SIAO: nom, prénom, genre, date de naissance et téléphone.

Indiquez « 0000000000 » si la personne n'a pas de numéro de téléphone.

# CAS 1 : L'application vous informe qu'il existe une fiche personne

| INISTÈRE<br>DES SOLIDARITÉS<br>T DE LA SANTE | SIAO - Formation             |           |            |                     | Sel an               | Role(s) - siao_hdovio034        |
|----------------------------------------------|------------------------------|-----------|------------|---------------------|----------------------|---------------------------------|
| pale<br>Second                               |                              |           |            |                     |                      | Votre session expire dans 29min |
|                                              |                              |           |            |                     |                      |                                 |
|                                              |                              |           |            |                     |                      |                                 |
|                                              |                              |           |            |                     |                      |                                 |
|                                              |                              | Ke        | echercher  | une personne        |                      |                                 |
| Les champs indiqués                          | par une * sont obligatoires. |           |            |                     |                      |                                 |
|                                              |                              |           |            |                     |                      |                                 |
| Identifiant                                  | Nom @*                       | Prénom @* | Genre *    | Date de naissance * | Territoire           | Téléphone *                     |
|                                              | PAPA                         | DADA      | <b>† *</b> |                     | Territoires          | •                               |
| <ul> <li>Recherche avance</li> </ul>         | ée                           |           |            |                     |                      |                                 |
|                                              |                              |           |            |                     |                      |                                 |
|                                              |                              |           |            |                     | RAZ Q Rechercher 🔀 E | xport excel                     |
|                                              |                              |           |            |                     |                      |                                 |
|                                              |                              |           | Nombre de  | e résultats : 1     |                      | $\frown$                        |
|                                              | 🕨 🋊 PAPA Dada                | 1/01/2000 | e          | 000000000           | <b>♀</b> 034         |                                 |
|                                              |                              |           |            |                     |                      |                                 |
|                                              |                              |           |            |                     |                      |                                 |

Cela signifie alors que la personne a déjà fait appel au SIAO (urgence ou insertion), dans notre département ou non.

Il s'agira alors de consulter la fiche personne afin d'avoir les éléments nécessaires en cliquant sur le dossier bleu à droite. On arrive directement sur l'onglet « Identité » de la fiche personne :

| ୡ Retour recherche dossier                                             | Demande d'insertion   | 🛓 Télécharger la fic            | ne                          |           |                           |            |        |
|------------------------------------------------------------------------|-----------------------|---------------------------------|-----------------------------|-----------|---------------------------|------------|--------|
|                                                                        | Identité              | Informations<br>complémentaires | Diagnostic social           | Entretien | Notes / Rapport<br>social | Historique | Alerte |
| Dada PAPA<br>Fiche 83900167                                            | Créée le : 08/09/2020 | 09:38, Modifiée le : 08/09      | /2020 09:38, Ecoutant : hel | ene dovio |                           |            |        |
| 20, Marié(e)<br>00 00 00 00 00                                         | + Ajouter une nou     | velle personne 🛛 🔍 Aj           | outer une personne existan  | te        |                           |            |        |
| Demande Insertion en cours<br>Demande inscrite sur une liste d'attente | Fiches indivi         | duelles                         |                             |           |                           |            |        |
| FICHES DE GROUPE                                                       | ▼ Dada PAPA           |                                 |                             |           |                           |            |        |
|                                                                        |                       |                                 |                             |           |                           |            |        |
| 👹 Groupe 83900169                                                      | Les champs indiqu     | es par une • sont obligato      | res.                        |           |                           |            |        |
|                                                                        | & Voir la fiche       |                                 |                             |           |                           |            |        |
|                                                                        | Demandeur Princip     | al *                            |                             |           |                           |            |        |
|                                                                        | Oui Non               |                                 |                             |           |                           |            |        |
|                                                                        | Nom *                 | Nor                             | n d'usage                   |           |                           |            |        |
|                                                                        | PAPA                  |                                 |                             |           |                           |            |        |
|                                                                        |                       |                                 |                             |           |                           |            |        |
|                                                                        | Nom de ierne fille    | Pró                             | 0 ×                         |           |                           |            |        |

ATTENTION si la demande à créer concerne un ménage composé de plusieurs personnes : il s'agit de vérifier que vous êtes sur le bon groupe familial et de créer la demande à partir de celui-ci.

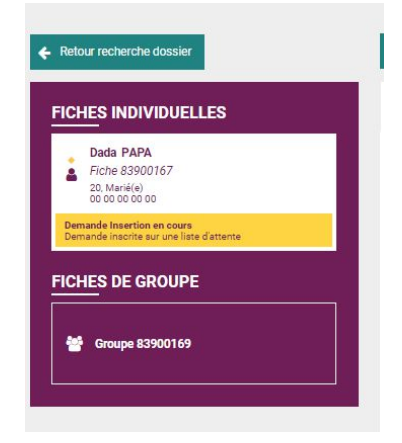

L'encadré à gauche vous informe de **l'identité de la** personne dont le dossier est actuellement consulté.

En dessous du récapitulatif de la fiche individuelle, nous avons les différentes **« fiches de groupe »** auxquels cette personne est rattachée (si elle a fait des demandes avec des compositions familiales différentes au cours du temps).

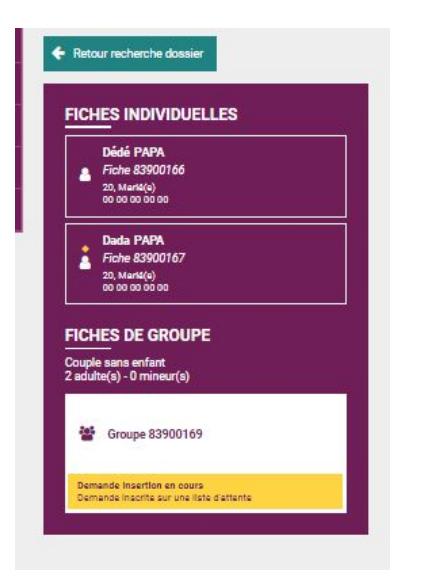

Lorsqu'on clique sur le groupe, les différentes fiches individuelles comprises dans ce groupe se déclinent comme ci-contre.

La sélection sur laquelle on se trouve devient blanche.

Il s'agit donc de faire attention que nous créons bien la demande pour le groupe et non pour une personne seule comprise dans le ménage.

Dans l'exemple ci-contre, nous allons créer une demande pour le ménage composé de 2 adultes. Si on ne veut créer la demande que pour un membre du ménage, on se place sur la personne seule en cliquant sur son nom dans l'encadré du dessus qui deviendra blanc.

Une fois que le bon groupe de personnes concerné par votre demande est repéré :

Nous vous conseillons alors ensuite de vous rendre dans l'onglet **« Historique »** afin de prendre connaissance des différentes demandes rattachées à celui-ci.

### Cet historique se présente alors de la façon suivante :

| C 🔒 sisiao.social.gouv                                                  | .fr/#/dossier/89875951/1/historio               | que                                 | 67 %                                        | ⊶ Q ☆                                | 🔿 🖈 🕤 Mettre ä                |
|-------------------------------------------------------------------------|-------------------------------------------------|-------------------------------------|---------------------------------------------|--------------------------------------|-------------------------------|
| Retour recherche dossier                                                | 📩 Télécharger la fiche                          |                                     |                                             | •                                    |                               |
| FICHES INDIVIDUELLES                                                    | Identité                                        | Informations complémentaires Diagno | stic social Entretien                       | Notes / Rapport social Historique    | Alerte                        |
| Laîla TAOUIL<br>Fiche 75540234<br>31, Calibatare<br>07 55 70 42 35      | Synthèse des demandes 1                         | 15                                  |                                             |                                      |                               |
| Isleym TAOUIL<br>Fiche 84212872<br>3. Calibetaire<br>07 55 70 42 35     | 0<br>fiches d'hébergement                       | 0<br>fiches d'hébergement clôturées | 0<br>fiches non clôturées                   | 0<br>demandes non pourvues           | 0<br>fiches de prestations    |
| FICHES DE GROUPE Ferrore seule avec enfant(s) 1 adulte(s) - 1 mineur(s) | Synthèse des demandes In                        | sertion                             |                                             |                                      |                               |
| Minupe 75540285                                                         | 1<br>demandes Insertion                         | 0<br>demandes clôturées             | 1<br>demandes actives                       | 0<br>demandes annulées               | 0<br>demandes refusées        |
| Groupe 89875951                                                         | Demandes                                        |                                     |                                             |                                      |                               |
| Demande Insertion en cours<br>Demande inserte sur une liste d'attente   | Date de début                                   | Date de fin                         |                                             |                                      |                               |
|                                                                         | Historique des demandes 1                       | 115 (0 au total)                    |                                             |                                      |                               |
|                                                                         | Date de la demande Type d<br>Aucune demande 115 | e demande Département d'origine No  | m de la structure Date de début Date de fin | Demande pourvue Statut Type de refus | Motif Renouv. Nuits restantes |
|                                                                         | Historique des réitérations                     | 115 (0 au total)                    |                                             |                                      |                               |
|                                                                         | Historique des reiterations                     | 115 (o au total)                    |                                             |                                      |                               |

On trouve tout d'abord **une synthèse chiffrée des demandes 115 et insertion** faites par le ménage.

Puis s'affiche un historique plus détaillé. Les détails visibles sont les suivants :

- **Pour les demandes 115** : date de la demande, type de la demande (hébergement ou prestation), département d'origine, nom de la structure (si demande pourvue), dates de début et de fin de séjour, motif de fin de séjour ou d'absence de réponse.
- **Pour les demandes insertion** : date, statut de la demande, département d'origine, structure de premier accueil.

Les « réitérations 115 » concernent les appels des ménages qui doivent « renouveler » leur prise en charge sur l'urgence, comme une prise en charge hôtelière par exemple.

# DONC AVANT DE CREER UNE DEMANDE INSERTION, ON VERIFIE QU'IL N'Y A PAS DEJA UNE DEMANDE INSERTION ACTIVE DANS LE DOSSIER DE LA PERSONNE.

(le logiciel ne bloque pas les créations multiples de demandes insertion pour le même ménage).

#### Si une demande insertion est déjà active :

- Dans le 34 : vous pouvez consulter la structure de premier accueil instructrice du dossier, entrer en contact avec elle et demander au travailleur social instructeur de vous transférer la demande si vous le jugez utile. Si l'instructeur est injoignable, vous pouvez passer par le SIAO.
- Hors département : les informations visibles vous permettent de vous mettre en lien avec le service instructeur pour faire un lien sur la situation. Si le ménage confirme le souhait de créer des demandes dans différents département, vous pouvez créer un nouveau dossier, qui sera traité de manière indépendante par la commission de l'Hérault.

# CAS 2 : Si la personne n'existe pas dans l'application

Vous devez alors compléter tous les champs obligatoires : nom, prénom, genre, date de naissance et téléphone.

Le bouton « créer une nouvelle personne » devient alors accessible :

|        | SI SIAO - Formation                              |        |           |                             | A & | -          |              | Role(s)  Sizo_hdovic034  Notre session expire dans 28min29sec |
|--------|--------------------------------------------------|--------|-----------|-----------------------------|-----|------------|--------------|---------------------------------------------------------------|
| ><br># |                                                  |        |           |                             |     |            |              |                                                               |
|        |                                                  |        | Re        | chercher une personi        | ne  |            |              |                                                               |
|        | Les champs indiqués par une * sont obligatoires. |        |           |                             |     |            |              |                                                               |
| a      | Identifiant                                      | Nom O* | Prénom @* | Genre * Date de naissance * |     | Territoire |              | Téléphone *                                                   |
| 9      |                                                  | siao   | hérault   |                             |     | Hérault    | •            | 00 00 00 00 00                                                |
|        | <ul> <li>Recherche avancée</li> </ul>            |        |           |                             |     | RAZ Q Rec  | ercher Expor | texce 🛃 Créer une nouvelle personne                           |
|        |                                                  |        |           | Pas de résultat             |     |            |              |                                                               |

On arrive alors sur la fiche personne que l'on peut à présent compléter :

| <ul> <li>Retour recherche dossier</li> </ul> | Demande d'insertion                                         |                                        |           |                        |            |        |
|----------------------------------------------|-------------------------------------------------------------|----------------------------------------|-----------|------------------------|------------|--------|
|                                              | Identité Informations compl                                 | imentaires Diagnostic social           | Entretien | Notes / Rapport social | Historique | Alerte |
| Monsieur HERAULT     Fiche 83900595          | Créée le : 16/09/2020 14:51, Modifiée le : 16/09/2020 14:51 | Ecoutant : helene dovio                |           |                        |            |        |
| 0 00 00 00 00 00                             | + Ajouter une nouve e personne Q Ajouter une pe             | rsonne exista te 🗴 Retirer cette fiche |           |                        |            |        |
|                                              | Fiches individuelles                                        |                                        |           |                        |            |        |
|                                              | ▼ MONSIEUR HERAULT                                          |                                        |           |                        |            |        |
|                                              | Les champs indiqués par une * sont obligatoires.            |                                        |           |                        |            |        |
|                                              | 👗 Voir la fiche                                             |                                        |           |                        |            |        |
|                                              | Demandeur Principal *                                       |                                        |           |                        |            |        |
|                                              | Nom *                                                       | Nom d'usage                            |           |                        |            |        |
|                                              | HERAULT                                                     |                                        |           |                        |            |        |
|                                              | Nom de jeune fille                                          | Prénom *                               |           |                        |            |        |
|                                              |                                                             | MONSIEUR                               |           |                        |            |        |
|                                              |                                                             |                                        |           |                        |            |        |
|                                              | Date de naissance *                                         | Age 20                                 |           |                        |            |        |
|                                              |                                                             |                                        |           |                        |            |        |
|                                              | Sexe *                                                      |                                        |           |                        |            | _      |

S'il s'agit d'un groupe, on peut ajouter de nouvelles personnes, la composition familiale se met à jour automatiquement.

Pour ce faire, nous vous conseillons de toujours passer en premier lieu par l'item « Ajouter une personne existante ». Puis si la personne est inconnue du logiciel, vous pouvez « Ajouter une nouvelle personne ». Cela évite les créations de fiches en doublons et permet une meilleure clarté pour tous, notamment les écoutants 115.

Cette opération sera répétée pour toutes les personnes à rattacher au ménage.

Il s'agira ensuite de compléter tous les onglets de la fiche personne pour chaque membre du ménage.

### **IMPORTANT :**

Toutes les informations quantitatives (items : *Identité*, *Informations complémentaires*, *Diagnostic social*, *Entretien*) se situent à présent dans les « fiches personne individuelle / groupe » et non dans les demandes insertion. Ces évaluations seront évolutives et modifiables par tout utilisateur de SI SIAO.

Nous vous invitons donc à NE PAS COMPLETER LES CASES DE COMMENTAIRE LIBRE DANS LA FICHE PERSONNE. Nous renseignons à présent toutes les informations nécessaires à l'étude de la demande dans LE RAPPORT SOCIAL. Merci.

# 2.2 Compléter les fiches personnes

La demande SIAO a pour objectif de déterminer une orientation pour la personne, elle se doit d'être précise et complète. Aussi, tous les items sont, dans la mesure du possible, à renseigner.

Les 7 onglets présents dans le menu déroulant sont ceux qui constituent la fiche personne de l'usager.

Toute information saisie dans la fiche est enregistrée automatiquement.

| FICHES INDIVIDUELLES                               | Identité                     | Informations<br>complémentaires   | Diagnostic social         | Entretien  | Notes / Rapport social                 | Historique  | Alerte |
|----------------------------------------------------|------------------------------|-----------------------------------|---------------------------|------------|----------------------------------------|-------------|--------|
| Testa Test<br>Fiche 83899690                       | Créée le : 07/09/2020 11:48, | Modifiée le : 08/09/2020 13:05, E | coutant : Emilie DUQUENOY |            |                                        |             |        |
| 31, Célibataire<br>06 37 68 93 35                  | + Ajouter une nouvelle pe    | rsonne Q Ajouter une pers         | onne existante            |            |                                        |             |        |
| Testa Test<br>Fiche 83900069                       | Fiches individuell           | es                                |                           |            |                                        |             |        |
| 20, Concubinage<br>00 00 00 00 00                  | ▼ testa test                 |                                   |                           | ▼ testouil | le test                                |             |        |
| Testouille Test                                    | Les champs indiqués par u    | ine * sont obligatoires.          |                           | Les cham   | ps indiqués par une * sont obligatoire | PS.         |        |
| 6, Enfant / Mineur en famille<br>00 00 00 00       | 💄 Voir la fiche              |                                   |                           | 💄 Voir     | la fiche                               |             |        |
| FICHES DE GROUPE                                   | Demandeur Principal *        |                                   |                           | Nom*       |                                        | Nom d'usage |        |
| Groupe avec enfant(s)<br>2 adulte(s) - 1 mineur(s) | Oui Non                      |                                   |                           | test       |                                        |             |        |
|                                                    | Nom *                        | Nom                               | ďusage                    |            |                                        |             |        |
| Groupe 83900070                                    | test                         |                                   |                           | Nom de je  | une fille                              | Prénom *    |        |
|                                                    |                              |                                   |                           |            |                                        | testouille  |        |
| Demande Insertion en cours                         |                              |                                   | n mn 9                    |            |                                        |             |        |

#### 2.2.1 Onglet « Identité »

On trouve ici les informations sur l'identité des membres du ménage et les informations importantes concernant la priorisation (violences), l'adaptation de la place (problème de mobilité) ou la présence d'animaux.

### Nouveauté :

Il est possible d'envoyer un SMS aux personnes via cet onglet. Le champ est libre. A chaque utilisateur de voir l'usage qu'il peut en faire ou non en fonction de ses missions. Un historique de vos SMS s'affichent ensuite sous le message en cours.

|   | DAUV                                                                                                    |             |               |             |              |                     |              |                    |                                       |           | ×     |
|---|----------------------------------------------------------------------------------------------------|-------------|---------------|-------------|--------------|---------------------|--------------|--------------------|---------------------------------------|-----------|-------|
|   |                                                                                                    |             | Envoi de      | SMS         | ibre         |                     |              |                    |                                       |           |       |
|   | Nom de jeune fille                                                                                                    | Prénom *    | Contenu du Sn | ns          |              |                     |              |                    |                                       |           |       |
|   |                                                                                                    |             | veuillez vous | s présenter | au rendez vo | ous avec <u>MMe</u> |              |                    |                                       |           |       |
|   |                                                                                                    |             |               |             |              |                     |              |                    |                                       |           |       |
|   | Date de naissance *                                                                                                    | Age         |               |             |              |                     |              |                    |                                       |           |       |
|   |                                                                                                    |             |               |             |              |                     |              |                    |                                       |           |       |
|   |                                                                                                    |             |               |             |              |                     |              |                    |                                       |           | 11.   |
|   | Sexe *                                                                                                    |             |               |             |              |                     |              |                    |                                       |           |       |
|   |                                                                                                    |             | Envoyer le s  | ms          |              |                     |              |                    |                                       |           |       |
|   | Situation *                                                                                                    | Téléphone * | Historique de | s sms       |              |                     |              |                    |                                       |           |       |
|   |                                                                                                    |             | Id            | Nom         | Prénom       | Téléphone           | Date d'émiss | sion I             | Heure d'émission                      | Statut    | Corps |
| 1 |                                                                                                    |             | 53223228      | DAUV        | н            | 06 37 68 93 35      | 22/09/2020   |                    | 15:02                                 | ~         | -     |
|   | 👗 Envoyer un sms                                                                                                    |             |               |             |              |                     |              |                    |                                       |           |       |
|   |                                                                                                    |             |               |             |              |                     |              |                    |                                       |           |       |
|   |                                                                                                    |             |               |             |              |                     |              |                    |                                       |           |       |
|   |                                                                                                    |             |               |             |              |                     | 1            | Bonjou             | r, je suis le chatbot                 | SIAO. Une | _     |
|   |                                                                                                    |             |               |             |              |                     |              | nouvell<br>cliquan | e version est dispo<br>t sur ce lien. | nible en  | DGCS  |
|   | Contraction and the second second sec |             |               |             |              |                     | Ļ            |                    |                                       |           |       |

# 2.2.2 Onglet « Informations complémentaires »

| ES INDIVIDUELLES                                                                     | Identi 🕯                                                                        | Informations<br>complémentaires | Diagnostic social | Entretien | Notes / Rapport social | Historique | Alerte |
|--------------------------------------------------------------------------------------|---------------------------------------------------------------------------------|---------------------------------|-------------------|-----------|------------------------|------------|--------|
| Testa Test<br>Fiche 83899690<br>31, Célibataire<br>06 37 68 93 35                    | <ul> <li>Situation de famille / ar</li> <li>Situation administrative</li> </ul> | dresse                          |                   |           |                        |            |        |
| Testa Test<br>Fiche 83900069<br>20, Concubinage<br>00 00 00 00 00                    | <ul> <li>Pièces justificatives pro</li> </ul>                                   | ésentées                        |                   |           |                        |            |        |
| Testouille Test<br>Fiche 83900071<br>6. Enfort / Miseur en famille<br>00 00 00 00 00 |                                                                                 |                                 |                   |           |                        |            |        |
| IES DE GROUPE<br>e avace anfant(s)<br>ta(s) - 1 mineur(s)                            |                                                                                 |                                 |                   |           |                        |            |        |
| Groupe 83900070                                                                      |                                                                                 |                                 |                   |           |                        |            |        |
| ande Insertion en cours                                                              |                                                                                 |                                 |                   |           |                        |            |        |

#### On retrouve ici

- la situation de famille : adresse, situation relative aux enfants (garde), regroupement familial...
- <u>la situation administrative</u> : ATTENTION, Penser à compléter la situation pour tous les ADULTES et la nationalité pour les enfants !!! Il faut détailler les différents droits ouverts par les titres de séjour dans le rapport social (droit au travail, droits CAF etc.)
- <u>les pièces justificatives présentées</u>: documents présentés, qui peuvent être utiles lors de l'accueil par la structure d'hébergement.

# 2.2.3 Onglet « Diagnostic social »

| CHES INDIVIDUELLES                                                                   | Identité                                           | Informationa<br>complémentain | Diagnostic social | Entretien | Notes / Rapport social | Historique | Alerte |
|--------------------------------------------------------------------------------------|----------------------------------------------------|-------------------------------|-------------------|-----------|------------------------|------------|--------|
| Testa Test<br>Fiche 83899690<br>21, Célibataire<br>06 27 68 92 35                    | Situation professionnelle     Situation budgétaire | ь.<br>                        |                   |           |                        |            |        |
| Testa Test<br>Fiche 83900069<br>20. Concubinage<br>00 00 00 00 00                    | <ul> <li>Situation au regard du log</li> </ul>     | gement                        |                   |           |                        |            |        |
| Testouille Test<br>Fiche 83900071<br>6, Erfent / Mineur en famille<br>00 00 60 90 00 |                                                    |                               |                   |           |                        |            |        |
| CHES DE GROUPE<br>upe avec enfant(a)<br>udte(a) - 1 mineur(a)                        |                                                    |                               |                   |           |                        |            |        |
| Groupe 83900070                                                                      |                                                    |                               |                   |           |                        |            |        |
| emande Insertion en cours                                                            |                                                    |                               |                   |           |                        |            |        |

- Situation professionnelle: Les informations liées à la situation professionnelle sont à renseigner pour chaque adulte composant le groupe. Renseigner le type de contrat pour les personnes en emploi. Dans le rapport social il est important de préciser le parcours d'emploi, si la personne est proche ou éloignée de l'emploi. Quel est le besoin en accompagnement vers l'emploi ?
- <u>Situation budgétaire</u>:
- Sélectionnez le type de ressources puis vous pouvez indiquer le montant et la date de fin prévisionnelle si nécessaire. Si la nature de ces ressource n'est pas dans le menu déroulant, vous pouvez cocher « autre ressource » puis vous pouvez préciser la nature de celle-ci dans l'encadré directement dans le tableau. Cochez impérativement les cases « Sans ressource », « sans charge » ou « sans dette», s'il n'y a rien à renseigner.
- Définir le type de dettes éventuelles : CAS de PRP (procédure de rétablissement personnel = effacement de la dette) : Sélectionner APUREMENT DE LA DETTE « OUI ». Dans le rapport social il s'agira de noter s'il s'agit d'un PRP, et le dépôt ou non d'un dossier de surendettement. Un plan amiable de remboursement est-il mis en place pour la résorption des dettes ? Le dossier de surendettement a t-il été accepté par la banque de France (plan d'apurement, PRP, moratoire...)

### Le total des ressources, des charges et des dettes est calculé automatiquement, ainsi que le reste à vivre pour l'ensemble du ménage.

- Situation au regard du logement :
- Expérience et capacité à accéder à un logement
- Demandes de logement effectuées : social, privé, communes de recherche etc
- Cotisations auprès d'un organisme Action Logement
- Commissions DALO/DAHO/MDES/Aide et Accès au logement/Syplo : sélectionner PASSAGE EN COMMISSION « OUI » et des menus déroulants s'ouvrent : DOSSIER DEPOSE ; Vous pouvez préciser OUI/NON. En cas de refus, précisez les raisons.

# 2.2.4 Onglet « Entretien »

| Retour recherche dossier                                               | Demande d'insertion                                       | Ł Télécharger la fich           | e                 |           |                          |            |        |
|------------------------------------------------------------------------|-----------------------------------------------------------|---------------------------------|-------------------|-----------|--------------------------|------------|--------|
| FICHES INDIVIDUELLES                                                   | Identité                                                  | Informations<br>complémentaires | Diagnostic social | Entretien | otes / Rapport<br>social | Historique | Alerte |
| 2 Test<br>▲ Fiche 2285526<br>50. Concubinage<br>00 00 00 83 83         | Motif de la demande actu                                  | uelle<br>•                      |                   |           |                          |            |        |
| Testa TEST<br>Fiche 80475310<br>31. Célébataire<br>06 50 58 70 97      | Durée d'errance                                           | •                               |                   |           |                          |            |        |
| Hélène Dauv<br>Fiche 90408857<br>5, Célibataire<br>06 50 58 70 97      | En cours d'expulsion           Oui         Non         NR |                                 |                   |           |                          |            |        |
| FICHES DE GROUPE<br>Groupe avec enfant(s)<br>2 adulte(s) - 1 mineur(s) | Suivi social<br>Oui Non NR                                |                                 |                   |           |                          |            |        |
| eroupe 90408211                                                        | Suivi médical<br>Oui Non NR                               |                                 |                   |           |                          |            |        |
| Groupe 90408849                                                        | + Saisir un suivi socia                                   | al 🗕 + Saisir un entr           | etien             |           |                          |            |        |
| Demande Insertion en cours<br>Demande en cours de création             |                                                           |                                 |                   |           |                          |            | DGG    |

Seul le ou les suivis sociaux en cours sont intéressants à renseigner.

Les autres éléments seront à compléter dans la demande insertion.

La « saisie d'entretiens » est prévue pour une utilisation interne à vos services, en outils de suivi des ménages. Cette partie n'est pas nécessaire pour le traitement d'une demande insertion.

| FICHES INDIVIDUELLES                                                   | Identité                                 | Informations<br>complémentaires                                               | Diagnostic social                                                         | Entretien                                                              | Notes / Rapport                                                          | listorique                                     | Alerte                     |
|------------------------------------------------------------------------|------------------------------------------|-------------------------------------------------------------------------------|---------------------------------------------------------------------------|------------------------------------------------------------------------|--------------------------------------------------------------------------|------------------------------------------------|----------------------------|
| 2 Test<br>▲ 5/che 2285526<br>50.0combinage<br>00 00 00 83 83           | Seules doi<br>d'appréciat<br>philosophie | vent être saisies les in<br>tions subjectives, ni<br>ques ou religieuses, les | formations susceptibl<br>faire apparaître, direc<br>appartenances syndic: | les d'être pertinentes<br>ctement ou indirecte<br>ales ou les mœurs de | au regard du contexte<br>ement, les origines r<br>la personne concernée. | . Elles ne doivent pa<br>aciales, les opinions | s comporter<br>politiques, |
| Testa TEST     Fiche 80475310     31, Gilibataire     06 50 58 70 97   | + Note individuell                       | e 🕂 Note Groupe<br>er l'historique 👔 Exp                                      | + Rapport errial                                                          |                                                                        |                                                                          |                                                |                            |
| Hélène Dauv<br>Fiche 90408857<br>S. Célibataire<br>06 50 58 70 97      | Type de note                             | • Fi                                                                          | Itrer les notes                                                           |                                                                        |                                                                          |                                                |                            |
| FICHES DE GROUPE<br>Groupe avec enfant(s)<br>2 adulte(s) - 1 mineur(s) | _                                        |                                                                               |                                                                           |                                                                        |                                                                          |                                                |                            |

#### 2.2.5 Onglet « Notes / Rapport social »

Côté insertion, nous n'utilisons pas les « **notes** ». Ces dernières sont saisies par les écoutants 115 et ne sont pas visibles par les autres utilisateurs.

Lors de l'instruction de la demande insertion, il s'agit de rédiger « un rapport social ».

Rappel concernant le contenu du RAPPORT SOCIAL :

L'évaluation doit permettre de préciser les **besoins en accompagnement en détaillant le degré d'autonomie** du ménage. Elle doit porter sur la capacité du ménage à se maintenir, accéder ou gérer un logement, les difficultés repérés, l'étayage à mettre en place, les démarches engagées. Le **parcours et les perspectives d'insertion** sont importants et doivent apparaître clairement.

Les souhaits du demandeur pourront être inscrits dans cet onglet.

Ces rapports sociaux sont à accès restreints et sont paramétrés ainsi :

- Rattachés au département de l'Hérault
- Renseigné au **statut privé**, c'est-à-dire accessible uniquement aux structures suivantes : le service instructeur, l'opérateur SIAO et les structures d'hébergement vers qui le dossier sera orienté.
- Rattaché à la demande insertion en cours

| recherche dossier                                                         | d'appréciations subjectives, ni faire apparaîtr<br>politiques, philosophiques ou religieuses, les | , directement ou indirectement, les origines raciales, les opinions<br>appartenances syndicales ou les mœurs de la personne concernée. | ×                                                                                              |
|---------------------------------------------------------------------------|---------------------------------------------------------------------------------------------------|----------------------------------------------------------------------------------------------------|------------------------------------------------------------------------------------------------|
| S INDIVIDUELLES                                                           |                                                                                                   |                                                                                                    | Dont Historique Alerte                                                                         |
| 2 Test<br>Fiche 2285526<br>50, Concubinage<br>50 00 00 83 83              |                                                                                                   |                                                                                                    | ontexte. Elles ne doivent pas comporter<br>pines raciales, les opinions polítiques,<br>reemée. |
| Festa TEST<br>Fiche 80475310<br>11. CAlibataire<br>26 50 58 70 97         | Taritaia                                                                                          | Demondo insertino i                                                                                                    |                                                                                                |
| H <b>élène Dauv</b><br>Fiche 90408857<br>5. Célibataire<br>De 50 58 70 97 | Hérault                                                                                           | Demande en cours                                                                                                    |                                                                                                |
| E <mark>S DE GROUPE</mark><br>–<br>avec enfant(s)<br>(s) - 1 mineur(s)    | Statut * Privé                                                                                    |                                                                                                    |                                                                                                |
| Groupe 90408211                                                           | Annuler                                                                                           | Enregistrer                                                                                                    | Y                                                                                              |

#### 2.2.6 Onglet « Historique des demandes »

| <ul> <li>Date de début</li> <li>Demandes</li> </ul>                                                                                     | Réitérations                                                             | Date de fin                                                                  |                              |                                    |                                      |                 |        |                          |                         |            |               |
|----------------------------------------------------------------------------------------------------|--------------------------------------------------------------------------|------------------------------------------------------------------------------|------------------------------|------------------------------------|--------------------------------------|-----------------|--------|--------------------------|-------------------------|------------|---------------|
| istorique des de                                                                                                    | mandes 115 (0 a                                                          | au total)                                                                    |                              |                                    |                                      |                 |        |                          |                         |            |               |
| Date de la demande                                                                                                    | Type de demande                                                          | Département d'origine                                                        | Nom de la structure          | Date de début                      | Date de fin                          | Demande pourvue | Statut | Type de refus            | Motif                   | Renouv.    | Nuits restan  |
|                                                                                                    |                                                                          |                                                                              |                              |                                    |                                      |                 |        |                          |                         |            |               |
| Aucune demande 115<br>istorique des réi                                                                                                 | térations 115 (0                                                         | au total)                                                                    |                              | Département                        | dorinina                             |                 |        | Motif råi                | tération                |            |               |
| aucune demande 115<br>istorique des réi<br>Date de l'appel                                                                              | térations 115 (0                                                         | au total)<br>Heure de l'appel                                                |                              | Département                        | ďorigine                             |                 |        | Motif rên                | tération                |            |               |
| Aucune demande 115<br>istorique des réi<br>Date de l'appel<br>Aucune réitérations 11                                                    | térations 115 (0<br>5                                                    | au total)<br>Heure de l'appel                                                |                              | Département                        | ďorigine                             | _               |        | Motif rên                | tération                |            |               |
| Aucune demande 115<br>listorique des réi<br>Date de l'appel<br>Aucune réitérations 11<br>listorique des de                              | térations 115 (0<br>5<br>mandes Insertio                                 | au total)<br>Heure de l'appel<br>n (2 au total)                              | _                            | Département                        | ďorigine                             |                 |        | Motif rên                | tération                |            |               |
| ucune demande 115<br>istorique des réi<br>ate de l'appel<br>ucune réitérations 11<br>istorique des de                                   | térations 115 (0<br>5<br>mandes Insertio<br>Type de la demai             | au total)<br>Heure de l'appel<br>n (2 au total)<br>nde Statut                | Département d'origine        | Département                        | ďorigine<br>Premier Acouei           | l Structu       | e Dat  | Motif rêit<br>e de début | tération<br>Date de fin | Dem        | ande clôturée |
| ucune demande 115<br>istorique des réi<br>ate de l'appel<br>ucune réitérations 11<br>istorique des de<br>ate de la demande<br>2/11/2020 | térations 115 (0<br>5<br>mandes Insertio<br>Type de la dema<br>Insertion | au total)<br>Heure de l'appel<br>n (2 au total)<br>nde Statut<br>En création | Département d'origine<br>034 | Département<br>Structure<br>AGENCE | d'origine<br>Premier Accuei<br>11231 | l Structu       | e Dat  | Motif rén<br>e de début  | tération<br>Date de fin | Dem<br>Non | ande clôturée |

Il s'agit d'une synthèse des demandes du ménage, urgence et insertion, au national.

Cet onglet est visible mais ne peuvent entrer dans le détails des demandes, que les personnes qui ont les droits attachés à ces demandes (instructeur de la demande pour l'insertion, écoutants pour le 115 par exemple).

Les demandes s'affichent en rouge si vous ne pouvez pas accéder aux détails, en noir si vous avez les droits d'accès.

#### 2.2.7 Onglet « Alertes »

Cet onglet ne sera pas utilisé par le volet insertion.

Seul le 115 l'utilise, notamment pour indiquer des exclusions temporaires de centres d'hébergement.

# 2.3 Création de la DEMANDE INSERTION

Une fois que la fiche personne est bien complétée, on peut passer à la création de la demande insertion :

|                                                                                                    | MINISTÈRE<br>DES SOLIDARITÉS<br>ET DE LA SANTÉ | SI SIAO - Formation                          |                                                                    |                                             |            | 1            | T                      | K    |
|----------------------------------------------------------------------------------------------------|------------------------------------------------|----------------------------------------------|--------------------------------------------------------------------|---------------------------------------------|------------|--------------|------------------------|------|
| <ul><li></li><li></li><li></li><li></li><li></li><li></li><li></li><li></li><li></li><li></li><li></li><li></li><li></li><li></li><li></li><li></li><li></li><li></li><li></li><li></li><li></li><li></li><li></li><li></li><li></li><li></li><li></li><li></li><li></li><li></li><li></li><li></li><li></li></ul> | Retour rech                                    | herche dossier                               | Demande d'insertion                                                | élécharger la fiche                         | Normal and |              | Name / Paramanania     |      |
| •                                                                                                    | FICHES I                                       | NDIVIDUELLES                                 | Créée le : 16/09/2020 13:34, Mc                                    | difiée le : 16/09/2020 13:34, Ecoutant : he | lene dovio | Endeben      | Notes / Rapport social | HISK |
| •••                                                                                                    | 20, Co<br>00 00                                | . 83900595<br>Incubinaga<br>ao ao ao         | + Ajouter une nouvelle perso                                       | onne 🔍 Ajouter une personne existar         | nte        |              |                        |      |
|                                                                                                    | Mada<br>A Fiche<br>20, Co                      | ime HERAULT<br>83900603<br>Incubingge        | Fiches individuelles                                               | S                                           | ··         |              |                        |      |
|                                                                                                    | Petit<br>Fiche<br>10, C4<br>00 00              | HERAULT<br>83900605<br>Ilbataire<br>00 00 00 | MONSIEUR HERAULT Les champs indiqués par une     Los Voir la fiche | * sont obligatoires.                        |            | ▶ Petit HER4 | ULT                    |      |
|                                                                                                    | FICHES D                                       | DE GROUPE                                    | Demandeur Principal *                                              |                                             |            |              |                        |      |
|                                                                                                    | Couple avec<br>2 adulte(s) -                   | enfant<br>1 mineur(s)                        | Oui Non                                                            |                                             |            |              |                        |      |
|                                                                                                    | 🚰 Grou                                         | ipe 839006 <mark>0</mark> 4                  | Nom*                                                               | Nom d'                                      | usage      |              |                        |      |
|                                                                                                    |                                                |                                              | Nom de jeune fille                                                 | Prénom                                      | 1*         |              |                        |      |
|                                                                                                    |                                                |                                              |                                                                    | MON                                         | ISIEUR     |              |                        |      |

A la création d'une demande, le texte suivant s'affiche :

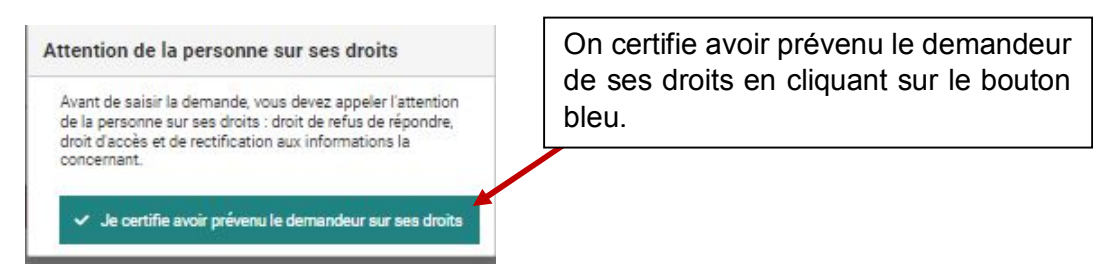

S'ouvrent alors les 4 onglets qui composent la demande insertion :

| FICHES INDIVIDUELLES                                                    | Identité                                          | Informations<br>complémentaires | Diagnostic social | Entretien | Notes / Rapport social | Historique | Alerte                       | Dem   |
|-------------------------------------------------------------------------|---------------------------------------------------|---------------------------------|-------------------|-----------|------------------------|------------|------------------------------|-------|
| Monsieur HERAULT<br>Fiche 83900595<br>20, Concubinage<br>00 60 00 00 00 | Demande en cours de création                      |                                 |                   |           |                        | Annuler    | ansférer Transmettre au SIAO | Enreg |
| Madame HERAULT<br>Fiche 83900603<br>20. Concubinage<br>00 00 00 00 00   | Création Demande                                  |                                 |                   |           |                        |            |                              |       |
| Petit HERAULT<br>▲ Fiche 83900605<br>10, Calibadine<br>00 00 00 00 00   | Formulaire de création     Informations générales |                                 |                   |           |                        |            |                              |       |
| FICHES DE GROUPE                                                        | Préconisation                                     |                                 |                   |           |                        |            |                              |       |
| Couple avec enfant<br>2 adulte(s) - 1 mineur(s)                         |                                                   |                                 |                   |           |                        |            |                              |       |

#### 2.3.1 Bloc synthèse

| ▼ Bloc synthèse                           |                           |                           |  |
|-------------------------------------------|---------------------------|---------------------------|--|
| H DAUV                                    |                           |                           |  |
| Date de la première demande d'insertion   | Papier d'identité         | Total des nuits           |  |
| Aucune demande                            |                           | 0                         |  |
| Date de la dernière demande d'insertion   | Couverture Sociale        | Date dernière nuit passée |  |
| Aucune demande                            |                           | Aucune nuit passée        |  |
| Motif de la demande d'insertion           | Suivi social              |                           |  |
|                                           | oui                       |                           |  |
| Temps d'errance                           | Ressources                |                           |  |
|                                           |                           |                           |  |
| Aucune demande 115                        | 0                         |                           |  |
| Date de la dernière demande d'hébergement | Date dernière nuit passée |                           |  |
| Aucune demande 115                        | Aucune nuit passée        |                           |  |

L'application résume les statistiques liées au ménage : nombres de demandes, de nuits hébergées etc. Il n'y a rien à compléter.

### 2.3.2 Formulaire de création

Les informations sur le travailleur social et le service instructeur sont automatiquement complétés en fonction des paramètres de votre compte.

| Les champs indiqués par une * sont obligatoires. | Travaillaus appiel 1         |                                       |
|--------------------------------------------------|------------------------------|---------------------------------------|
|                                                  | Travailieur social I         |                                       |
| Horodatage automatique                           | Nom                          |                                       |
| 22/09/2020 15:17                                 | Dauviau                      |                                       |
| Territoire *                                     | Département                  |                                       |
|                                                  | 034                          |                                       |
| Heraut                                           | Téléphana                    |                                       |
| SIAO compétent *                                 | rereprove                    |                                       |
| SIAC-HERAUIT                                     | 06 37 68 93 35               |                                       |
|                                                  | Council 11                   |                                       |
| Structure d'accueil *                            |                              |                                       |
| SIAO HERAULT STRUCTURE                           | helene.dauviau@siacid4.org   |                                       |
|                                                  | Counted 2                    |                                       |
| Non-sector                                       | Counter 2                    |                                       |
|                                                  | Mail                         |                                       |
|                                                  |                              |                                       |
| Type de service *                                | Prendre en charge la demande |                                       |
| Choisir                                          | Travailleur social 2         |                                       |
|                                                  | Nom                          |                                       |
| Date de début de suivi de la personne            |                              |                                       |
|                                                  |                              |                                       |
| Nombra d'antratiana réalisés                     | Département                  |                                       |
| A                                                |                              |                                       |
| ¥                                                |                              |                                       |
|                                                  | Thisses                      | bonjour, je suis le chatbot SIAO. Une |

Il faut compléter :

- <u>La structure d'accueil</u> si vous êtes rattachés à plusieurs services
- Le type de service
- La date de début de suivi de la personne et le nombre d'entretien réalisé (approximatif)
- <u>Le type de demande</u> : cocher insertion. Les demandes d'hébergement d'urgence sont toujours à transmettre via le 115.

Il est conseillé d'ajouter un travailleur social N°2 au sein de votre structure. Celui-ci recevra également les notifications concernant le dossier concerné et sera joignable en cas d'absence.

#### 2.3.3 Informations générales :

Les coordonnées du demandeur et les « <u>spécificités</u> » du ménage sont dupliquées à partir de celles complétées dans la fiche personne. On peut cependant les modifier si besoin.

Il faut compléter la «<u>Situation physique</u> » : il s'agit des principales informations relatives à la situation sociale dans laquelle se trouve le ménage au moment de la demande. Renseigner la situation d'hébergement au moment de la demande et le **motif principal** de celle-ci.

### 2.3.4 Préconisations

| - Préconisation 1                                |                                                                                                    |
|--------------------------------------------------|----------------------------------------------------------------------------------------------------|
|                                                  |                                                                                                    |
| Les champs indiqués par une * sont obligatoires. |                                                                                                    |
| Dispositif *                                     | Restauration                                                                                                    |
| Dispositif                                       | Restauration 👻                                                                                                    |
| Structure                                        | Informations générales sur la place                                                                                                    |
| Structure 👻                                      | Informations générales sur la pl 👻                                                                                                    |
| Zone géographique                                | Publics accompagnés                                                                                                    |
| Zone géographique 🔻                              | Publics Accompagnés 👻                                                                                                    |
| Type de place *                                  | Types d'accompagnement                                                                                                    |
| Type de place 👻                                  | Types d'accompagnement néce *                                                                                                    |
| Configuration physique                           | Caractères restants: 500                                                                                                    |
| Configuration physique                           | Les personnes disposent d'un droit d'accès aux informations contenues dans cette zone de texte. Les informations que<br>vous y inscrivez doivent être PERTINIENTES au regard du contexte. Elles ne doivent pas comporter d'appréciations<br>subjectives ni faites aurantére directement un inforstement les nortinges radicales les nortinges politiques childreachimes et bioscolimies de la contexte. |
| Catégorie de place                               | ou religieuses, les appartenances syndicales ou les mœurs de la personne concernée.                                                                                                    |
| Catégorie de place 👻                             |                                                                                                    |
|                                                  | 1                                                                                                    |
|                                                  |                                                                                                    |

Elle permet de définir l'orientation à donner à la demande.

Il s'agit de choisir le dispositif adapté à la situation du ménage au regard de sa capacité de son autonomie, de son parcours et son besoin d'accompagnement.

Si plusieurs dispositifs sont sollicités ou si un doute subsiste sur le dispositif le plus adapté, il est possible d'« Ajouter une préconisation ». La commission SIAO statuera ensuite.

Si vous ne savez pas quel dispositif précisément solliciter, précisez-le dans la case « Caractères restants ».

Il ne s'agit pas de choisir une structure précise mais bien le dispositif souhaité.

#### Comment choisir le dispositif ?

Le tableau ci-dessous répertorie les dispositifs de l'Hérault et leur correspondance dans SI SIAO. **Exemple** : dans l'Hérault, l'appartement relais est un dispositif d'hébergement dont le vocable n'existe pas dans SI SIAO : sélectionner dans les menus déroulants HEBERGEMENT puis STRUCTURE EN ALT.

|                                   |             | CORRE                   | ESPONDANCE DANS SI SIAO           |                                  |  |  |  |
|-----------------------------------|-------------|-------------------------|-----------------------------------|----------------------------------|--|--|--|
| Classification dos                |             | = Ce que vous deve      | z sélectionner dans les menus     | s déroulants                     |  |  |  |
| Classification des                |             |                         | 1                                 | -                                |  |  |  |
| dispositifs de l'Hérault          | Dispositif  | Niveau 1                | Niveau 2                          | Niveau 3                         |  |  |  |
| Appartement relais                |             | Structure en ALT        |                                   |                                  |  |  |  |
| Hôtel social                      | Hébergement | RHVS                    |                                   |                                  |  |  |  |
| Stabilisation                     |             | Hors CHRS               | Hébergement stabilisation         |                                  |  |  |  |
| CHRS                              |             | CHRS                    |                                   |                                  |  |  |  |
| Résidence sociale Jeunes          |             | Logement Foyer          | FJT - FTM                         | FJT                              |  |  |  |
| Foyer Travailleurs Migrants       |             | Logement Foyer          | FJT - FTM                         | FTM                              |  |  |  |
| Résidence sociale                 |             | Logement Foyer          | Résidence sociale                 | Résidence sociale hors           |  |  |  |
|                                   |             |                         |                                   | pensions de famille              |  |  |  |
| Maison relais Pension de famille  | Logement    | Logement Foyer          | Résidence sociale                 | Pension de famille Maison relais |  |  |  |
| Résidence Accueil                 |             | Logement Foyer          | Résidence sociale                 | Résidence Accueil                |  |  |  |
| Intermédiation locative           |             | Intermédiation locative |                                   |                                  |  |  |  |
| Intermédiation locative avec bail |             | Intermédiation locative | Intermédiation locative avec bail |                                  |  |  |  |
| glissant                          |             |                         | glissant                          |                                  |  |  |  |
| Sous location sans bail glissant  |             | Intermédiation locative | En sous location                  |                                  |  |  |  |
| Sous location AVEC bail glissant  |             | Logement droit commun   | Logement autre                    |                                  |  |  |  |

Les champs à compléter dans l'onglet « Préconisations » sont les suivants :

- Dispositif : Hébergement ou logement adapté
- <u>Structure</u> : l'item ne doit pas être renseigné. La commission SIAO valide une orientation vers un dispositif et non vers une structure. Excepté dans des cas très spécifiques.
- <u>Zone géographique</u>: à sélectionner. Si choix multiples du demandeur, prioriser les différentes demandes dans l'onglet « caractères restants » afin de savoir sur quelle commission passer le dossier si besoin. Exemple : 1) Béziers 2) Montpellier
- <u>Type de place</u> : logement / stabilisation ou insertion. FVV à indiquer s'il s'agit d'un critère à prendre obligatoirement en compte dans l'orientation.
- <u>Configuration physique / Catégorie de place / Restauration</u> : n'apporteront pas d'éléments supplémentaires car les conditions d'accueil sont définies par la structure d'hébergement.
- <u>Informations générales sur la place</u> : important si présence d'animaux ou d'handicap mais les informations sont déjà présentes par ailleurs.
- <u>Publics accompagnés et types d'accompagnement nécessaire</u> : à renseigner afin d'apporter des précisions sur la situation. Cocher ici les besoins en accompagnement du ménage en cohérence avec le dispositif souhaité. Ces besoins sont par ailleurs développés dans l'évaluation sociale.

Une fois ces informations renseignées il est nécessaire d'enregistrer la demande.

La demande apparaîtra alors dans les demandes « en cours de création » et pourra être finalisée ultérieurement si nécessaire.

Contrairement aux informations renseignées dans la fiche personne, celles contenues dans la demande insertion ne s'enregistrent pas automatiquement.

# ATTENTION :

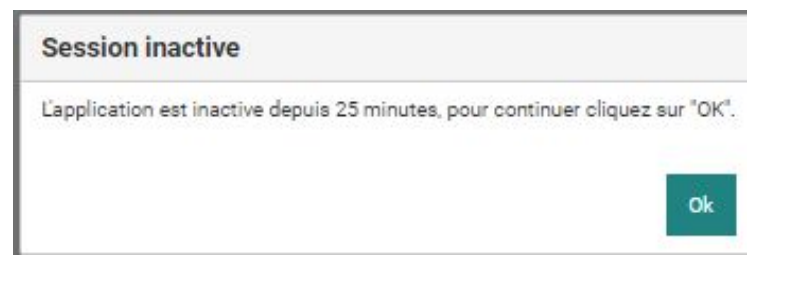

L'application se déconnecte toutes les 30 minutes, un décompte temps est disponible en haut à droite et une fenêtre prévient de la déconnexion après 25 minutes d'inactivité. Cliquer sur un bouton permettra de réactiver la session en cours.

# 2.4 Agir sur la demande SIAO

# 2.4.1 Naviguer de la « fiche personne » à la « demande insertion »

#### ATTENTION :

Si vous êtes sorti de la demande insertion pour aller compléter des informations dans la fiche personne alors il est nécessaire de repasser par l'historique du ménage afin de retrouver notre demande en cours.

Vous pouvez cliquer sur la ligne de votre demande (tout en bas de l'écran) pour aller la modifier si besoin, la transmettre, etc.

Si vous cliquez sur « Demande d'insertion », cela recrée une nouvelle demande.

| Retour recherche dossier                                     | Demande d'insertion                  | écharger la fiche                              |                                   |                                    |                   |
|--------------------------------------------------------------|--------------------------------------|------------------------------------------------|-----------------------------------|------------------------------------|-------------------|
| FICHES INDIVIDUELLES                                         | Hentira                              | Informations Diagnostic soc<br>complémentaires | ial Entretien N                   | lotes / Rapport social Historique  | Alerte            |
| Cd TEST<br>Fiche 90392416<br>31. Concubinage<br>00 50 370 97 | Sinthèse des demendes                | 3 115                                          |                                   |                                    |                   |
| Demande Insertion en cours<br>Demande en cours de création   | 0<br>fiches d'hébergement            | 0<br>fiches d'hébergement                      | 0<br>fiches non clôturées         | 0<br>demandes non pourvues         | 0                 |
| FICHES DE GROUPE                                             |                                      | clôturées                                      |                                   |                                    |                   |
| 😤 Groupe 90421229                                            | Synthèse des demandes                | s Insertion                                    |                                   |                                    |                   |
|                                                              | 2                                    | 0                                              | 2                                 | 0                                  | 0                 |
|                                                              | demandes Insertion                   | demandes clôturées                             | demandes actives                  | demandes annulées                  | demandes refusées |
|                                                              | Demandes                             |                                                |                                   |                                    |                   |
|                                                              |                                      |                                                |                                   |                                    |                   |
|                                                              |                                      |                                                |                                   |                                    |                   |
| Demandes                                                     |                                      |                                                |                                   |                                    |                   |
| Demandes                                                     | Réitérations                         |                                                |                                   |                                    |                   |
|                                                              |                                      |                                                |                                   |                                    |                   |
| Historique des                                               | s demandes 115 (0 au total           | )                                              |                                   |                                    |                   |
| Date de la demand<br>Aucune demande                          | de Type de demande Départemer<br>115 | nt d'origine Nom de la structure Date de       | début Date de fin Demande pourvue | Statut Type de refus Motif Renouv. | Nuits restantes   |
| Historique des                                               | s réitérations 115 (0 au tota        | l)                                             |                                   |                                    |                   |
| Date de l'appel                                              | Heure de l                           | rappel Dépa                                    | rtement d'origine                 | Motif réitération                  |                   |
| Aucune réitération                                           | is 115                               |                                                |                                   |                                    |                   |
|                                                              | demandes Insertion (2 au             | total)                                         |                                   |                                    |                   |
| Date de la demand                                            | de Type de la demande Sta            | atut Département d'origine St                  | tructure Premier Accueil Structur | e Date de début Date de fin Den    | nande clôturée    |
| 02/11/2020                                                   | Insertion En                         | création 034                                   |                                   | Non                                |                   |
| 5 m/ 10/ 2020                                                |                                      | 004 J                                          | The rest of the                   | Non                                |                   |

#### 2.4.2 Transmettre une demande

Une fois les données de la fiche personne et de la demande insertion complétées, la demande doit être transmise au SIAO pour traitement.

Si elle est finalisée, on clique alors sur « Transmettre au SIAO » :

| <ul> <li>relecharger la liche</li> </ul> | 🖶 imprimer la demande           |                   |            |                        |                      |                     |                       |
|------------------------------------------|---------------------------------|-------------------|------------|------------------------|----------------------|---------------------|-----------------------|
| Identité                                 | Informations<br>complémentaires | Diagnostic social | Entretien  | Notes / Rapport social | Historique           | Alerte              | Demande d'insertion   |
|                                          |                                 |                   |            | Annuler Supprir        | ner Transfére        | Transmettre au SIAO | nregistrer la demande |
| Demande en cours de créa                 | tion                            |                   |            |                        |                      |                     |                       |
| Création Demande                         |                                 |                   |            |                        |                      |                     |                       |
|                                          |                                 |                   |            |                        |                      |                     |                       |
| Cd2 Test                                 |                                 |                   |            |                        |                      |                     |                       |
|                                          |                                 |                   |            |                        |                      |                     |                       |
| Date de la première dem<br>02/10/2020    | ande d'insertion                | Papier d'i        | dentité    |                        | Total des nuits<br>0 |                     |                       |
| Date de la dernière dema                 | ande d'insertion                | Couvertu          | re Sociale |                        | Date dernière nu     | uit passée          |                       |
| 02/10/2020                               |                                 |                   |            |                        | Aucune nuit pas      | sée                 |                       |
| Motif de la demande d'ir                 | nsertion                        | Suivi soc         | lal        |                        |                      |                     |                       |

Le statut de la demande devient « Demande transmise au SIAO » :

| FICHES INDIVIDUELLES                                              | Identité In<br>com                                     | ormations Diagnostic social | Entretien       | Notes / Rapport<br>social | Historique                                 | Alerte     | Deman      |
|-------------------------------------------------------------------|--------------------------------------------------------|-----------------------------|-----------------|---------------------------|--------------------------------------------|------------|------------|
| Faux Faux<br>Fiche 90411928<br>30, Célibataire                    |                                                        |                             |                 |                           | Annuler Supprimer                          | Transférer | Enregistre |
| Demande Insertion en cours<br>Demande transmise au SIAO compétent | Demande transmise au SIAO com<br>Création Demande SIAO | pétent                      |                 |                           |                                            |            |            |
| FICHES DE GROUPE                                                  | ✓ Bloc synthèse                                        |                             |                 |                           |                                            |            |            |
| 嶜 Groupe 90412048                                                 | Faux Faux                                              |                             |                 |                           |                                            |            |            |
| L <u></u>                                                         | Date de la première demande o<br>22/10/2020            | insertion Papi              | er d'identité   |                           | Total des nuits<br>0                       |            |            |
|                                                                   | Date de la dernière demande d<br>22/10/2020            | nsertion Cour               | verture Sociale |                           | Date dernière nuit p<br>Aucune nuit passée | assée      |            |
|                                                                   | Motif de la demande d'insertio                         | Suiv                        | i social        |                           |                                            |            |            |

#### 2.4.3 Supprimer une demande

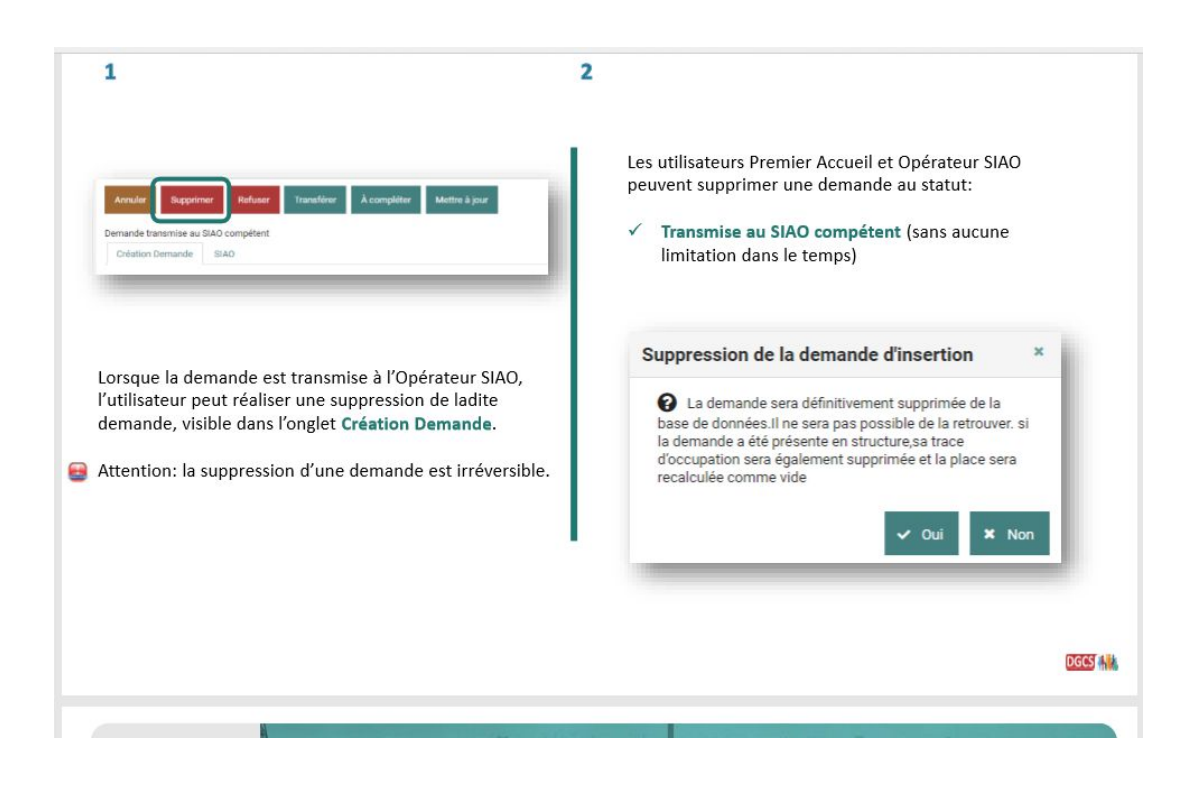

### 2.4.4 Compléter une demande

(

Si des informations importantes empêchant le traitement du dossier sont manquantes, le SIAO renvoie le dossier vers l'instructeur, au statut **« à compléter » :** 

| <ul> <li>Retour recherche doss</li> </ul> | ier                                                         |                            |                       |                                    |              |                     |                        |
|-------------------------------------------|-------------------------------------------------------------|----------------------------|-----------------------|------------------------------------|--------------|---------------------|------------------------|
| FICHES INDIVIDUELLES                      | Cd TEST                                                     | 176                        |                       |                                    |              |                     |                        |
|                                           | 00 00 00 00 00<br>Demande Insertion e<br>Demande à compléte | n cours<br>er              |                       |                                    |              |                     |                        |
| Ł Télécharger la fiche                    | - Imprimer la demande                                       | 9 /                        |                       |                                    |              |                     |                        |
| Identité                                  | Informations<br>complémentairee                             | Diagnostic social          | Entretien             | Notes / Rapport social             | Historique   | Alerte              | Demande d'insertion    |
| Demande à compléter (02,                  | /10/2020) - Commentaire                                     | du SIAO: Veuillez indiquer | les besoins en accomp | agnement de la personne.<br>Annule | er Réactiver | Transmettre au SIAO | Enregistrer la demande |
| Demande à compléter                       |                                                             |                            |                       |                                    |              |                     |                        |
| Création Demande                          | SIAO                                                        |                            |                       |                                    |              |                     |                        |
| - Bloc synthèse                           |                                                             |                            |                       |                                    |              |                     |                        |
| CD TEST                                   |                                                             |                            |                       |                                    |              |                     | ľ                      |

Le SIAO vous indique précisément les informations manquantes.

S'il s'agit d'informations factuelles, comme la situation administrative ou autres, vous pouvez vous rendre dans l'onglet visé dans la fiche personne et renseigner les informations manquantes.

S'il s'agit d'informations qualitatives comme dans l'exemple, nous vous invitons à SAISIR UN NOUVEAU RAPPORT SOCIAL avec les éléments complémentaires.

Les différents rapports sociaux permettront de visualiser clairement les informations présentes dans la première demande et ceux qui ont été ajoutés au fur et à mesure.

Ils sont créés automatiquement à la date du jour et signé par l'instructeur.

Ils s'afficheront alors comme ceci :

|                                                                    | Identité                                                                                                    | complémentaires                                                                           | Diagnostic social                                                                 | Entretien                                                                        | Notes / Rapport social                                                       | Historique                 | Alerte |
|--------------------------------------------------------------------|----------------------------------------------------------------------------------------------------|-------------------------------------------------------------------------------------------|-----------------------------------------------------------------------------------|----------------------------------------------------------------------------------|------------------------------------------------------------------------------|----------------------------|--------|
| sta TEST<br>he 80475310<br>Célibataine<br>50 58 70 97              | Seules doivent êt<br>d'appréciations s<br>philosophiques ou                                                 | re saisies les informatic<br>ubjectives, ni faire ap<br>u religieuses, les apparter       | ons susceptibles d'être p<br>oparaître, directement o<br>nances syndicales ou les | pertinentes au regard du<br>lu indirectement, les ori<br>mœurs de la personne co | contexte. Elles ne doivent pas<br>Igines raciales, les opinions<br>Incernée. | s comporter<br>politiques, |        |
| Insertion en cours<br>on en attente de confirmation des structures | Note individualle     Afficher/Masquer 1                                                                    | Rapport social                                                                            | storique                                                                          |                                                                                  |                                                                              |                            |        |
| roupe 90408211                                                     | Type de note                                                                                                | • Filt                                                                                    | trer les notes                                                                    |                                                                                  |                                                                              |                            |        |
| roupe 90408849                                                     | Rapport social créé<br>09:47 (PRIVE)                                                                        | par Helene DAUVIAL                                                                        | J, le 04/11/2020                                                                  | Rapport social créé<br>15:12 (PRIVE)<br>Papport social pers                      | par Helene DAUVIAU, le 1                                                     | 5/10/2020                  |        |
|                                                                    | Rapport social ratta<br>30/10/2020 10:02, d                                                                 | ché à la demande 44<br>crée par Helene DAU                                                | 4729233,<br>VIAU                                                                  | Rapport                                                                          | onnene rattachee a testa                                                     | 1201                       |        |
| roupe 90408849                                                     | Rapport social créé<br>09:47 (PRIVE)<br>Rapport social persi<br>Rapport social ratta<br>30/10/2020 10:02, d | par Helene DAUVIAU<br>onnelle rattachée à t<br>ché à la demande 44<br>crée par Helene DAU | J, le 04/11/2020<br>esta TEST<br>4729233,<br>VIAU                                 | Rapport social créé<br>15:12 (PRIVE)<br>Rapport social pers<br>Rapport           | par Helene DAUVIAU, le 1<br>connelle rattachée à testa                       | 5/10/2020<br>TEST          |        |

Il faudra ensuite « réactiver la demande ». Cette dernière réapparaîtra alors de nouveau au statut transmis au SIAO.

#### 2.4.5 Annuler une demande

| Annulation de la demande d'insertion Les champs indiqués par une * sont obligatoires.                                                                                                    | Permet de clôturer une demande en indiquant <b>un motif</b> :                                                                                                    |
|----------------------------------------------------------------------------------------------------|----------------------------------------------------------------------------------------------------|
| Souhaitez-vous réellement annuler la demande? Date de l'annulation * Motif * Motif d'annulation Commentaire * Les personnes disposent d'un droit d'accès aux informations contenues dans cette zone de texte. Les informations que vous y inscrivez doivent être PERTINENTES au regard du contexte. Elles ne doivent baroréciations subjectives, ni faire aparaître d'increment, directement ou indirectement. | <ul> <li>Demandeur hébergé</li> <li>Demandeur relogé</li> <li>Contact perdu avec demandeur</li> <li>Autre motif d'annulation</li> <li>+ 1000 caractères restants pour<br/>préciser le motif d'annulation.</li> </ul> |
| les origines raciales, les opinions politiques, philosophiques ou religieuses, les appartenances<br>syndicales ou les mœurs de la personne concernée.                                                                                                    | obligatoire.                                                                                                    |
| // 1000 caractères restants                                                                                                    | Il faut ensuite confirmer l'annulation.                                                                                                    |
| Confirmer l'annulation X Annuler                                                                                                    |                                                                                                    |

### 2.4.6 Mettre à jour d'une demande

Un dossier SIAO doit être mis à jour régulièrement, **au minimum tous les 3 mois**. Afin de clarifier ces mises à jour, il est conseillé de rédiger un nouveau rapport social régulièrement avec les nouveaux éléments. Le compteur repartira alors pour 3 mois.

Quand un dossier vous est renvoyé au statut **« à mettre à jour »** il convient d'aller dans la demande d'insertion et de cliquer sur « Saisir une mise à jour » pour répondre au SIAO, puis **« Valider la Mise à jour »**, le dossier est alors retransmis.

Pour rappel, rédiger SYSTEMATIQUEMENT un nouveau rapport social pour actualiser la situation dans son ensemble.

| ✓ Information de mise à jour                                                                                    |  |  |
|----------------------------------------------------------------------------------------------------|--|--|
|                                                                                                    |  |  |
| Les champs indiqués par une * sont obligatoires.                                                                |  |  |
|                                                                                                    |  |  |
| - Information de mise à jour                                                                                    |  |  |
| Handana and an and a second second second second second second second second second second second second second |  |  |
| Horodatage automatique *                                                                                        |  |  |
| 05/11/2020 11:43                                                                                                |  |  |
|                                                                                                    |  |  |
| Origine de la mise a jour                                                                                       |  |  |
| Opérateur SIAO                                                                                                  |  |  |
|                                                                                                    |  |  |
| Commentaire de mise à jour *                                                                                    |  |  |
| Veuillez actualiser les ressources du<br>ménage (date de fin dépassée). Merci.                                  |  |  |
|                                                                                                    |  |  |
|                                                                                                    |  |  |
|                                                                                                    |  |  |
|                                                                                                    |  |  |
|                                                                                                    |  |  |
|                                                                                                    |  |  |
|                                                                                                    |  |  |

| Ē              | - Salair mise à jour                                                                                                    |                        |
|----------------|----------------------------------------------------------------------------------------------------|------------------------|
| Ho             | orodatage automatique *                                                                                                    |                        |
|                | 05/11/2020 11:47                                                                                                    |                        |
| Ori            | rigine de la mise à jour                                                                                                    |                        |
|                | Premier accueil                                                                                                    |                        |
| Co             | ommentaire de mise à jour *                                                                                                    |                        |
| Cf. nouveau ra | Les ressources sont actualisées. Le dispositif sollicité cerrespond toujours au besoin du<br>appaga social dans « Notes / Rapport social » |                        |
|                |                                                                                                    |                        |
|                |                                                                                                    |                        |
|                |                                                                                                    |                        |
|                |                                                                                                    | Valider la mise à jour |
|                |                                                                                                    |                        |

# 2.4.7 Enregistrer / Imprimer une demande

| Retour recherche dossier                                                                                             | 🛓 Télécharger la ficilie la demande                                                                                                    |
|----------------------------------------------------------------------------------------------------|----------------------------------------------------------------------------------------------------|
| FICHES INDIVIDUELLES                                                                                                 | Identité Informationa diagnostic aocial Entretien Notes / Rapport Bistorique Alerte Demande d'inser                                                  |
| H DAUV<br>Fiche 90379671<br>31, Célobatine<br>0376 69335<br>Demande Insertion en cours<br>Demande Insertion en cours | Annulier Supprimer Transférer Enregistrer la deman<br>Demande transmise au SIAO compétent - réactivée le 29/10/2020 à 00:00<br>Création Demande SIAO |
|                                                                                                    | <ul> <li>Bloc synthèse</li> <li>Formulaire de création</li> </ul>                                                                                    |
|                                                                                                    | <ul> <li>Informations générales</li> <li>Préconisation</li> <li>Information de mise à jour</li> </ul>                                                |
|                                                                                                    | Les champs indiqués par une * sont obligatoires.                                                                                                    |
|                                                                                                    | Information de mise a jour     Information de mise a jour     Horodatage automatique *     Avr.6 5270070700                                          |

### 2.4.8 Transférer une demande

| Identité                                                                                                    | Informations<br>complémentaires      | Diagnostic social     | Entretien | Notes / Rapport social | Historique     | Alerte          | Demande d'ins      |
|----------------------------------------------------------------------------------------------------|--------------------------------------|-----------------------|-----------|------------------------|----------------|-----------------|--------------------|
|                                                                                                    |                                      |                       |           |                        | Annuler Suppri | m ar Transférer | Inregistrer la dem |
|                                                                                                    |                                      |                       |           |                        |                |                 |                    |
| emande transmise au §                                                                                              | SIAO compétent - réactivée           | e 02/10/2020 à 00:00  |           |                        |                |                 |                    |
| emande transmise au :<br>Créstion Demande                                                                          | SIAO compétent - réactivée           | le 02/10/2020 à 00:00 |           |                        |                |                 |                    |
| emande transmise au :<br>Création Demande                                                                          | SIAO compétent - réactivée           | e 02/10/2020 à 00:00  |           |                        |                |                 |                    |
| emande transmise au<br>Création Demande<br>> Bloc synthèse                                                         | SIAO compétent - réactivée  <br>SIAO | e 02/10/2020 à 00:00  |           |                        |                |                 |                    |
| emande transmise au<br>Création Demande<br>> Bloc synthèse<br>> Formulaire de créat                                | SIAO compétent - réactivée<br>SIAO   | le 02/10/2020 à 00:00 |           |                        |                |                 |                    |
| emande transmise au<br><b>Création Demande</b><br>> Bloc synthèse<br>> Formulaire de créat<br>> Informations cénér | SIAO compétent - réactivée<br>SIAO   | le 02/10/2020 à 00:00 |           |                        |                |                 |                    |

Cette fonction vous permet de transférer la demande vers une autre structure de Premier Accueil qui est devenue référente du ménage. Vous choisissez la structure concernée via le menu déroulant :

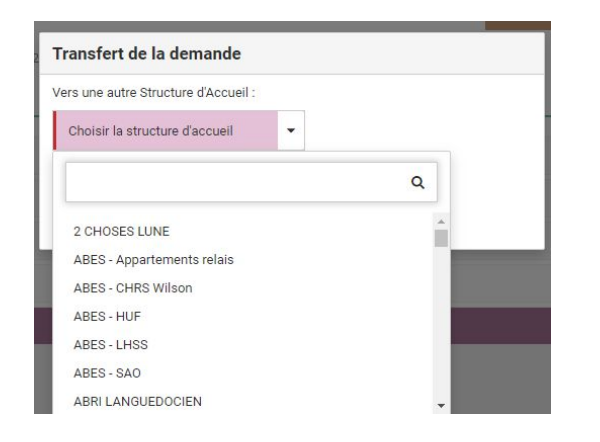

Vous pouvez transférer les demandes dont le statut est : *En cours de création* et *Transmise au SIAO*. Pour les demandes déjà passées en commission, il faut solliciter le SIAO pour réaliser un transfert de dossier.

On ne choisit pas le travailleur social de manière précise, chaque TS de la structure visée verra la demande apparaître sur son tableau de bord dans l'onglet **« Demandes transférées par une structure ».** Le premier TS qui s'en saisira apparaîtra alors comme TS référent.

La structure d'origine garde l'accès à la demande en lecture seule.

Apparaîtra alors sous l'onglet « Préconisations » dans la demande insertion, un nouvel onglet nommé **« Historique des transferts »** afin d'avoir une visibilité sur les changements de référents qui ont eu lieu :

| Création Demande SIAO                          |                   |                                    |                             |                                    |
|------------------------------------------------|-------------------|------------------------------------|-----------------------------|------------------------------------|
| <ul> <li>Bloc synthèse</li> </ul>              |                   |                                    |                             |                                    |
| Formulaire de création                         |                   |                                    |                             |                                    |
| <ul> <li>Informations générales</li> </ul>     |                   |                                    |                             |                                    |
| <ul> <li>Préconisation</li> </ul>              |                   |                                    |                             |                                    |
|                                                |                   |                                    |                             |                                    |
| Créateur de la demande                         | Date du transfert | Ancienne Structure Premier Accueil | Utilisateur Premier Accueil | Nouvelle Structure Premier Accueil |
| siao_hdauviau034                               | 02/10/2020 15:51  | SIAO HERAULT STRUCTURE             | siao_hdauviau034            | SIAO HERAULT STRUCTURE             |
|                                                |                   |                                    |                             |                                    |
| <ul> <li>Information de mise à jour</li> </ul> |                   |                                    |                             |                                    |

#### 2.4.9 Prendre en charge une demande

Vous pouvez trouver les demandes qui vous ont été transférées sur votre tableau de bord :

|             | Territoire                                                                                                    |               |
|-------------|----------------------------------------------------------------------------------------------------|---------------|
|             | Hérault                                                                                                    |               |
|             |                                                                                                    |               |
|             | Demandes en cours de création                                                                                              | 1 demande(s)  |
|             | Demandes transmises au SIAO compétent                                                                                      | 6 demande(s)  |
|             | Demandes à compléter                                                                                                    | 0 demande(s)  |
|             | Demandes refusées ou annulées par le SIAO                                                                                  | 1 demande(s)  |
|             | Demandes inscrites sur une liste d'attente                                                                                 | 7 demande(s)  |
|             | Orientations en attente de confirmations des structures                                                                    | 2 demande(s)  |
|             | Demandes à mettre à jour                                                                                                   | 14 demande(s) |
| (           | Demandes transférées par une structure                                                                                     | 0 demande(s)  |
|             | Denne de clâturées par la structure                                                                                        | 23 demande(s) |
|             |                                                                                                    |               |
|             |                                                                                                    |               |
| Prise       | e en charge ×                                                                                                    |               |
|             |                                                                                                    |               |
| vou:<br>dem | ) Cette demande a été transférée à votre structure,<br>us allez devenir le travailleur social en charge de cette<br>mande. |               |
|             |                                                                                                    |               |

Vous pouvez également prendre en charge la demande si elle a été créée par un instructeur au sein de votre structure et que vous souhaitez devenir le référent N°1. Il vous suffit alors de vous rendre sur la demande et de cliquer sur « Prendre en charge la demande » sous les coordonnées du travailleur social N°1 :

| Les champs indiqués par une * sont obligatoires.<br>Horodatage automatique<br>15/09/2020 00:00 | Travailleur social 1<br><sub>Nom</sub><br>Operateur  |
|------------------------------------------------------------------------------------------------|------------------------------------------------------|
| Territoire *                                                                                   | Département<br>34                                    |
| SIAO compétent * SIAO-HERAULT *                                                                | Téléphone *<br>09 67 42 93 71                        |
| Structure d'accueil * SIAO HERAULT STRUCTURE                                                   | Courriel 1 * secretariat@siao34.org                  |
| Nom du service                                                                                 | Courriel 2<br>Mail                                   |
| Type de service * Autre plate-forme                                                            | Prendre en charge la demande<br>Travailleur social 2 |

Le bouton n'apparait que si vous avez des droits sur la même structure sinon, il n'y a pas de bouton visible.

#### 2.4.10 Faire une demande de réorientation

Si la situation du demandeur a évolué et que vous souhaitez réorienter sa demande vers un nouveau dispositif, vous pouvez faire un nouveau rapport social reprenant les nouveaux éléments, et en parallèle envoyer un mail au SIAO pour nous avertir, via l'adresse mail suivante : **suivi.insertion@siao34.org.** 

| Demande an         | nulée par Opérateu |                                               |                                                                                                   |                                                                                                    |                                                                                                    |                                                                                                    |                                                                                                    |
|--------------------|--------------------|-----------------------------------------------|---------------------------------------------------------------------------------------------------|----------------------------------------------------------------------------------------------------|----------------------------------------------------------------------------------------------------|----------------------------------------------------------------------------------------------------|----------------------------------------------------------------------------------------------------|
|                    |                    | Ir SIAO le 30/10/20                           | 20                                                                                                |                                                                                                    |                                                                                                    |                                                                                                    |                                                                                                    |
| Motif de l'annulat | ion                | Comr                                          | nentaire du SIAO                                                                                  |                                                                                                    |                                                                                                    |                                                                                                    |                                                                                                    |
| Autre motif d'annu | ulation            | La co<br>effet,<br>d'accc<br>l'AHI.<br>et nor | mmission ne donne j<br>Mme est en logemer<br>mpagnement socia<br>Sa demande relève c<br>n du SIAO | oas un avis favorable. En<br>nt et ne sollicite pas<br>propre à un dispositif de<br>lu logement de droit comi                                          | nun                                                                                                    |                                                                                                    |                                                                                                    |
|                    |                    |                                               |                                                                                                   |                                                                                                    | Supprir ter                                                                                                    | Réactiver E) re                                                                                                    | egistrer la deman                                                                                                    |
|                    | Autre motif d'anni | Autre motif d'annulation                      | Autre motif d'annulation La co<br>effeti,<br>d'acc<br>I/AHI.<br>et nor                            | Autre motif d'annulation La commission ne donne;<br>effet, Mme est en logeme<br>d'accompagnement socia<br>I/AHI. Sa demande relève o<br>et non du SIAO | Autre motif d'annulation<br>La commission ne donne pas un avis favorable. En<br>effet, Mme est en logement et ne sollicite pas<br>d'accompagnement social propie à un dispositif de<br>I/AHI. Sa demande relève du logement de droit comr<br>et non du SIAO | Autre motif d'annulation La commission ne donne pas un avis favorable. En<br>effet, Mme est en logement et ne sollicite pas<br>d'accompagnement social propre à un dispositif de<br>IAHI. Sa demande relève du logement de droit commun<br>et non du SIAO<br>Supprir ver | Autre motif d'annulation La commission ne donne pas un avis favorable. En<br>effet, Mme est en logemant et ne sollicite pas<br>d'accompagnement social propre à un dispositif de<br>IAHI. Sa demande relève du logement de droit commun<br>et non du SIAO<br>Supprir ier Réactiver B re |

Lorsque la commission refuse un dossier SIAO, le statut de la demande est alors « Annulé ».

Ce statut laisse la possibilité à l'instructeur de « **Réactiver** » **sa demande** si besoin, en rédigeant un recours contre la décision dans un **nouveau rapport social**.

# 2.5 Suivi et actualisation de la demande

Après transmission au SIAO, un onglet « SIAO » apparaît à côté de l'onglet « Création demande » :

| ← Retour recherche dossier                                                                                                    | 🛓 Télécharger la fiche                                                                                                | r la demande         |                                |                           |                                             |                                         |                        |
|----------------------------------------------------------------------------------------------------|----------------------------------------------------------------------------------------------------|----------------------|--------------------------------|---------------------------|---------------------------------------------|-----------------------------------------|------------------------|
| FICHES INDIVIDUELLES                                                                                                    | Identité Informations<br>complémentaires                                                                              | Diagnostic social    | Entretien                      | Notes / Rapport<br>social | Historique                                  | Alerte                                  | Demande<br>d'insertion |
| H DAUV<br>Fiche 90379671<br>31. Célibataire<br>06 37 69 33 5<br>Demande Insertion en cours<br>Demande Insertite sur une liste d'attente | Demande inscrite sur une liste d'attente<br>Création Deman le SIAO<br>Bloc synthèse                                   | Ап                   | nuler Supprimer                | Transférer                | À compléter                                 | Mettre à jour                           | Enregistrer la demande |
| Dans l'encadré<br>jaune, on voit<br>directement le<br>statut de la<br>demande insertion.                                                | H DAUV<br>Date de la première demande d'inserti<br>22/09/2020<br>Date de la dernière demande d'insertio<br>23/09/2020 | on Papie<br>n Couv   | r d'identité<br>erture Sociale |                           | Total des i<br>0<br>Date derni<br>Aucune nu | nuïts<br>ière nuit passée<br>iït passée |                        |
|                                                                                                    | Motif de la demande d'insertion<br>Temps d'errance                                                                    | Suivi<br>OUI<br>Ress | social<br>purces               |                           |                                             |                                         |                        |

C'est via cet onglet que l'on peut suivre **l'avancée du dossier du ménage**. Cet onglet se décline en différentes parties :

| Dispositif                                                                                         | Structure          | Type de Restaur<br>place            | ation Informations générales       | Publics Accompagn                     | iés         |
|----------------------------------------------------------------------------------------------------|--------------------|-------------------------------------|------------------------------------|---------------------------------------|-------------|
| ne préconisation ajoutée                                                                           |                    |                                     |                                    |                                       |             |
| missions                                                                                           |                    |                                     |                                    |                                       |             |
| Date                                                                                               | Décision de l      | a commission *                      |                                    | Commentaire                           |             |
|                                                                                                    |                    |                                     |                                    |                                       |             |
| ne commission ajoutée                                                                              |                    |                                     |                                    |                                       |             |
| ne commission ajoutée                                                                              |                    |                                     |                                    |                                       |             |
| ne commission ajoutée<br>d'attente                                                                 |                    |                                     |                                    |                                       |             |
| re commission ejoutée<br>: d'attente<br>iste attente / dispositif                                  | Description        | Statut Liste d'attente              | Date inscription Date de désinscri | tiption Situation au moment de la der | mande Prior |
| re commission ajoutée<br>: d'attente<br>iste attente / dispositif<br>re liste d'attente sélectionr | Description<br>Tée | Statut Liste d'attente              | Date inscription Date de déainscri | ription Situation au moment de la der | mande Prior |
| e commission ajoutée<br>: d'attente<br>iste attente / dispositif<br>te liste d'attente sélectionr  | Description        | Statut Liste d <sup>'</sup> attente | Date inscription Date de désinscri | tiption Situation au moment de la der | mande Prior |
| e commission ajoutée<br>d'attente<br>iste attente / dispositif<br>ne liste d'attente sélectionn    | Description        | Statut Liste d <sup>°</sup> attente | Date inscription Date de désinacri | iption Situation au moment de la der  | mande Prio  |

Nous allons décliner dans ce guide les parties utilisées dans notre département :

# 2.5.1 Commissions du SIAO

Le SIAO inscrit la décision de la commission, la date, précise le dispositif et le territoire.

Si le dispositif validé n'est pas celui sollicité l'avis commencera par l'indication « REORIENTATION ». Les commissions plénières (composées de représentants de la DDCS, du Conseil Départemental et des différentes structures d'hébergement) traitent les dossiers qui n'ont pas été tranchés en comité technique, et ceux pour lesquels sont pressentis des avis défavorables.

Pour rappel donc aucun avis défavorable n'est décidé en interne.

Les commissions plénières ont lieu une fois par semaine à Montpellier, une fois par mois à Sète et à Béziers.

# 2.5.2 Liste d'attente

Après validation d'une demande, le SIAO l'inscrit sur une liste d'attente dans l'attente d'une orientation. Cette section vous permet de savoir laquelle/lesquelles.

Pour information, les structures d'hébergement concernées n'ont pas accès à ces listes d'attente.

Elles peuvent consulter les dossiers uniquement après avoir déclaré des places disponibles, et envoi de dossiers par le SIAO : envoi de 3 dossiers pour une place vacante.

### 2.5.3 Orientations vers une structure

En cas d'orientation en cours, vous verrez ici vers quelle structure a été positionnée la demande.

Vous pourrez également consulter les motifs de refus d'orientation fait par les structures. Il suffit de cliquer sur « Refusée » pour connaître le motif de refus.

| Nom liste<br>accompagneme | nt            | Description                                | Statut dispositif<br>d'accompagnement | Dati                           | e Date<br>cription d'acce                       | ptation de              | ate de<br>ésinscription | Structure d<br>rattacheme | e<br>ent         |
|---------------------------|---------------|--------------------------------------------|---------------------------------------|--------------------------------|-------------------------------------------------|-------------------------|-------------------------|---------------------------|------------------|
| Aucune inscription        | en cours.     |                                            |                                       |                                | 28                                              |                         |                         |                           |                  |
|                           |               |                                            |                                       |                                |                                                 |                         | + Aiouteru              | un dispositif d'acco      | mpagnem          |
| Orientations              | /ers une      | structure                                  | 9                                     |                                |                                                 | 33                      |                         |                           | - pognom         |
| Date de<br>réponse        | Statut        | Structure                                  |                                       | Places<br>Disponibles          | Groupe de place                                 | Date d'entrée<br>prévue | Date<br>d'entrée        | Date de sortie<br>prévue  | Date o<br>sortie |
| 09/11/2020                | En<br>attente | ISSUE - Appa<br>du logement<br>Montpellier | rtements relais Escales<br>(34000)    |                                | ST GUILHEM II<br>F17<br>Logement<br>Logement T2 |                         |                         |                           |                  |
| 14/10/2020                | Refusée       | ISSUE - STAE                               | BILISATION<br>(24000)                 |                                | JUVENAL 8<br>Place de<br>stabilisation          |                         |                         |                           |                  |
| 22/05/2020                | Detail        | ls du refus<br>de de refus                 |                                       | Refusée par la                 | a structure                                     |                         |                         |                           |                  |
|                           | Mo<br>Pré     | tif du Refus<br>icision du Refu            | S                                     | Absence de p<br>Dispositif cor | laces disponibles                               |                         | + Orienter              | vers une structure        | Δnn              |
| Orientations              | /€            |                                            |                                       |                                | ·                                               |                         |                         |                           | - Ann            |
|                           |               |                                            |                                       |                                |                                                 |                         |                         |                           |                  |

# 2.6 Contacter le SIAO

Si après lecture et prise en main de plateforme SI SIAO vous rencontrez encore des difficultés, vous pouvez nous contacter à ces coordonnées :

# SIAO 34

16 Rue Ernest Michel

34000 MONTPELLIER

09 67 42 93 71

Permanences téléphoniques : Lundi et jeudi 9h -13h / 14h - 17h Mardi mercredi et vendredi 9h -13h

Mail secrétariat : secretariat@siao34.org

Mail pôle insertion : suivi.insertion@siao34.org